# **S** Simplex

# EMERGENCY WARNING and INTERCOMMUNICATION SYSTEM (EWIS)

# **Type 4100**

# **INSTALLATION MANUAL**

VOLUME 2 of 3

#### **GLOSSARY OF STANDARD TERMS**

The following abbreviations are used throughout this manual:

| ACF                 | Ancillary Control Facility                          |
|---------------------|-----------------------------------------------------|
| AZF                 | Alarm Zone Facility                                 |
| CPU                 | Central Processing Unit                             |
| E <sup>2</sup> PROM | Electrically Erasable Programmable Read Only Memory |
| EPROMErasabl        | e Programmable Read Only Memory                     |
| FIP                 | Fire Indicating Panel                               |
| IC                  | Integrated Circuit                                  |
| LCD                 | Liquid Crystal Display                              |
| LED                 | Light Emitting Diode                                |
| MCU                 | MicroController Unit                                |
| N.O.                | Normally Open Relay contact                         |
| N.C.                | Normally closed Relay contact                       |
| PCB                 | Printed Circuit Board                               |
| PSU                 | Power Supply Unit                                   |
| RAM                 | Random Access Memory                                |
| ROM                 | Read Only Memory                                    |

#### MANUFACTURERS DETAILS

#### **APPROVALS:** AUSTRALIAN STANDARD AS2220.1 (1989) SSL CERTIFICATE OF COMPLIANCE NUMBER xxx

The 4100 Evacuation Panel is manufactured by:

Simplex International Time Equipment Pty Ltd 140 Old Pittwater Road Brookvale N.S.W 2100 Australia ACN: 008 435 443

> Phone: (02)-9466-2333 Fax: (02) 9939 2623

Notice: The contents of this document are subject to change without notice.

### AMENDMENTS TO 4100 INSTALLATION MANUAL

| ISSUE | SECTION/PAGES<br>AMENDED | DATE<br>AMENDED | COMMENTS                    | ECN No. |
|-------|--------------------------|-----------------|-----------------------------|---------|
| 1.0   | New Manual               | March 1998      | Original - File:<br>ewisins |         |
|       |                          |                 |                             |         |
|       |                          |                 |                             |         |
|       |                          |                 |                             |         |

#### **RELATED DOCUMENTATION**

This manual is part of a three volume set relating to the 4100 EWIS Option. The following lists the documentation relating to the 4100 EWIS Option.

- Volume 1 4100 EWIS Operator Manual. This manual describes the operating procedures for a typical 4100 EWIS Option. 4100 EWIS Operator Manual Part No/Document No: 4100-M010
- Volume 2 4100 EWIS Installation Manual. This manual describes the procedures for installing and commissioning typical 4100 EWIS Option. 4100 EWIS Installation Manual Part No/Document No: 4100-M011
- Volume 3 4100 EWIS Technical Manual. This manual contains technical descriptions of the various components of typical 4100 EWIS Panel. 4100 EWIS Technical Manual Part No/Document No: 4100-M012

#### STANDARDS ASSOCIATION OF AUSTRALIA

This manual makes reference to the following Australian Standards:

- AS2220 Emergency warning and intercommunications systems in buildings. Part 1 and 2 (1989)
- AS1670 Automatic Fire Detection and Alarm Systems -System Design, Installation and Commissioning

#### TABLE OF CONTENTS

| AMENDMENTS TO 4100 INSTALLATION MANU | ALIII |
|--------------------------------------|-------|
| RELATED DOCUMENTATION                |       |

| STANDARDS ASSOCIATION OF AUSTRALIA                                                                                                    | 111                                          |
|----------------------------------------------------------------------------------------------------|----------------------------------------------|
| 1. INTRODUCTION                                                                                                    | 1                                            |
| 1.1 UNPACKING INVENTORY AND INSPECTION<br>1.2 ANTI STATIC PRECAUTIONS<br>1.3 WORKING ON THE SYSTEM                                                                 | 1<br>2<br>2                                  |
| 2. INSTALLATION PROCEDURE                                                                                                    | 3                                            |
| 2.1 CABINET INSTALLATION                                                                                                    | 3                                            |
| 2.1.1 Surface Mount                                                                                                    | 3                                            |
| 2.1.2 Recess Mount                                                                                                    | 3<br>3                                       |
| 2.3 INSTALL AND TAG ALL SYSTEM WIRING.                                                                                                    | 13                                           |
| 2.4 INSTALL THE PERIPHERAL DEVICES AND E.O.L. RESISTORS                                                                                                    | 13                                           |
| 2.5 BAY DOOR OPTION                                                                                                    | 14                                           |
| 2.7 COMPLETE INSTALLATION PROCEDURE                                                                                                    | 18                                           |
| 2.8 INSTALLATION CHECKLIST FOR SIMPLEX TECHNICAL REPRESENTATIVE                                                                                                    | 19                                           |
| 2.8.1 Visual Inspection                                                                                                    | 20                                           |
| 2.8.2 Install Printed Circuit Boards                                                                                                    | 20                                           |
| 3. FIELD TERMINATIONS                                                                                                    | 27                                           |
| 3.1 SPEAKER LINE TERMINATIONS                                                                                                    | 27                                           |
| 3.2 EMERGENCY ALARM INITIATING DEVICES TERMINATIONS                                                                                                    | 31                                           |
| 3.3 FIRE INDICATOR PANEL EWIS TRIP TERMINATIONS                                                                                                    | 34<br>37                                     |
| 3.5 WIP LINE TERMINATIONS                                                                                                    | 39                                           |
| 3.6 P.A. MICROPHONE TERMINATIONS                                                                                                    | 42                                           |
| 3.7 BACKGROUND MUSIC TERMINATIONS                                                                                                    | 45                                           |
| 3.8 NETWORK WIP PHONE TERMINATION                                                                                                    | 40<br>48                                     |
| 3.8.2 Network WIP Phone Termination – Slave Node                                                                                                    | 49                                           |
| 3.9 SECP TERMINATION                                                                                                    | 50                                           |
| 4 PROGRAMMERS REPORT                                                                                                    | 51                                           |
| 4.1 GENERAL INFORMATION                                                                                                    | 51                                           |
| 4.2 CARD SUMMARY BY LOCATION                                                                                                    | 52                                           |
| 4.3.1 Zone Name                                                                                                    | 53                                           |
| 4.3.2 Address                                                                                                    | 53                                           |
| 4.3.3 Custom Label                                                                                                    | 53                                           |
| 4.3.4 Point Type                                                                                                    | 53                                           |
| 4.5 UNIT DETAIL REPORT                                                                                                    | 56                                           |
| 4.6 ANNUNCIATOR REPORT                                                                                                    | 57                                           |
| 4.7 DIGITAL PSEUDO POINT SUMMARY                                                                                                    | 58                                           |
| 4.8 ANALOG PSEUDO POINT SUMMARY                                                                                                    | 58<br>61                                     |
|                                                                                                    | 01<br>62                                     |
| 4.11 OPTIONS DETAIL REPORT                                                                                                    | 02                                           |
| 4.11 OPTIONS DETAIL REPORT<br>4.12 NETWORK INTERFACE REPORT                                                                                                    | 62<br>63                                     |
| 4.11 OPTIONS DETAIL REPORT<br>4.12 NETWORK INTERFACE REPORT<br>4.13 CUSTOM CONTROL EQUATION LISTING                                                                | 63<br>64                                     |
| 4.11 OPTIONS DETAIL REPORT<br>4.12 NETWORK INTERFACE REPORT<br>4.13 CUSTOM CONTROL EQUATION LISTING<br>5. PLACING SYSTEM INTO OPERATION                            | 63<br>64<br><b>65</b>                        |
| 4.11 OPTIONS DETAIL REPORT<br>4.12 NETWORK INTERFACE REPORT<br>4.13 CUSTOM CONTROL EQUATION LISTING<br>5. PLACING SYSTEM INTO OPERATION<br>5.1 POWER UP PROCEDURES | 62<br>63<br>64<br>65                         |
| <ul> <li>4.11 OPTIONS DETAIL REPORT</li></ul>                                                                                                    | 62<br>63<br>64<br>65<br>65                   |
| <ul> <li>4.11 OPTIONS DETAIL REPORT</li></ul>                                                                                                    | 62<br>63<br>64<br>65<br>65<br>67             |
| <ul> <li>4.11 OPTIONS DETAIL REPORT</li></ul>                                                                                                    | 62<br>63<br>64<br>65<br>65<br>67<br>67<br>68 |

| 6.4 BACKGROUND MUSIC ADJUSTMENT                                                                                                    | 70                         |
|----------------------------------------------------------------------------------------------------|----------------------------|
| 7 COMMISSIONING THE SYSTEM                                                                                                    | 71                         |
| 7.1 COMMISSIONING CHECK LIST<br>7.2 BATTERY/BATTERY CHARGER DETAILS<br>7.3 SYSTEM TEST PROCEDURES<br>7.4 LAMP TEST<br>7.5 REMOUNTING RETAINER | 71<br>73<br>74<br>74<br>74 |
| 8. APPENDIX A – TROUBLE SHOOTING PROCEDURE                                                                                                    | 75                         |
| 8.1 GENERAL TROUBLESHOOTING INFORMATION<br>8.2 TROUBLESHOOTING CHART<br>8.3 GENERAL SYSTEM FAULTS                                             | 75<br>75<br>78             |
| 9. APPENDIX B - EWIS 4100 FAULT MESSAGES                                                                                                    | 81                         |
| 9.1 CARD TROUBLES<br>9.2 BATTERY TROUBLES<br>9.3 EARTH GROUNDS<br>9.4 ANNUNCIATOR TROUBLES<br>9.5 4100 LCD DISPLAY FAULT MESSAGES TABLE       | 81<br>82<br>82<br>83<br>83 |
| 10. APPENDIX C LIST OF INSTALLED EQUIPMENT                                                                                                    | 88                         |

#### TABLE OF FIGURES

| Figure 1 System Hardware Envelope Label                                  | 2    |
|--------------------------------------------------------------------------|------|
| Figure 2 System Cald Box Label                                           | 4    |
| Figure 3 Installing the System Caros                                     | 0    |
| Figure 4 Card Address Laber and Address Switch                           | 0    |
| Figure 5 Location of Address Switch Swit on a Typical 4100 Daughter Card | /    |
|                                                                          | 9    |
| Figure / Mounting the door on the Back Box                               | .13  |
| Figure 8 Location of DIP Switches on Typical Device                      | . 14 |
| Figure 9 Device Address Label                                            | . 14 |
| Figure 10 Removing the Option Bay Door                                   | . 15 |
| Figure 11 Custom Terminal Wiring Identifiers                             | . 22 |
| Figure 12 Amplifier Card Terminations for Speakers                       | . 27 |
| Figure 13 Monitor Card Terminations for Manual Call Points               | . 31 |
| Figure 14 Monitor Card Terminations for FIP trips                        | . 34 |
| Figure 15 Signal Card Terminations for Visual Alarms Devices             | . 37 |
| Figure 16 Signal Card Terminations for WIPs                              | . 39 |
| Figure 17 Pre Amplifier Board Terminations for PA                        | . 42 |
| Figure 18 Pre Amplifier Board Terminations for BGM                       | . 45 |
| Figure 19 Master WIP Phone Network                                       | . 47 |
| Figure 20 WIP Network Master Node Phone Terminations                     | . 48 |
| Figure 21 WIP Network Slave Node Phone Terminations                      | . 49 |
| Figure 22 Amplifier Card Adjustments for Speaker Adjustments             | . 67 |
| Figure 23 Amplifier Card Adjustments for PA Adjustments                  | 68   |
| Figure 24 Speech Adjustment                                              | 69   |
| Figure 25 BGM Adjustment                                                 | 70   |
| Figure 26 Voltage Chart                                                  | 77   |
|                                                                          |      |

#### LIST OF TABLES

| Table 1 Acceptable Zone and Signal Circuit Meter Readings | 17 |
|-----------------------------------------------------------|----|
| Table 2 Printed Circuit Board Addresses                   | 23 |
| Table 3 All Expansion Cards                               | 24 |
| Table 4 24 Point Graphic I/O Card Pluggable Resistors     | 25 |
| Table 5 GENERAL INFORMATION REPORT                        | 51 |
| Table 6 CARD SUMMARY BY LOCATION REPORT                   | 52 |
| Table 7 SYSTEM POINT SUMMARY REPORT                       | 54 |
| Table 8 SYSTEM OPTIONS SUMMARY                            | 55 |
| Table 9 UNIT DETAIL REPORT                                | 56 |
| Table 10 LOCAL ANNUNCIATOR REPORT                         | 57 |
| Table 11 DIGITAL PSEUDO POINT SUMMARY                     | 58 |
| Table 12 ANALOG PSEUDO POINT SUMMARY                      | 59 |
| Table 13 POINT LIST SUMMARY                               | 60 |
| Table 14 POINT LIST DETAIL                                | 61 |
| Table 15 OPTIONS DETAIL REPORT                            | 62 |
| Table 16 NETWORK INTERFACE REPORT                         | 63 |
| Table 17 CUSTOM CONTROL EQUATION LISTING                  | 64 |
|                                                           |    |

### PANEL DETAILS

panel sticker

| 4100 Panel supplied by                     |  |
|--------------------------------------------|--|
| Installation location                      |  |
| Contract/Job Number                        |  |
| As installed EWIS System<br>drawing number |  |
| Panel Installation date                    |  |
| Panel Commissioned date                    |  |
| Maintenance Company                        |  |
| Telephone                                  |  |
| Service Contact                            |  |

This page intentionally left blank

### 1. INTRODUCTION

This manual provides information for the personnel engaged in the installing, commissioning and maintenance of the 4100 EWIS and is to be used in conjunction with the 4100 Operators Manual.

It is assumed that users of this manual are:

- a) Familiar with the operation of the 4100 EWIS Panel.
- b) Trained to install and service microprocessor based EWIS and fire alarm equipment.

#### NOTES:

- A. Indexes for the **4100 Field Wiring Diagram** are found on the first page of the document.
- B. All wiring must be in accordance with local codes.
- C. A page entitled "GENERAL WIRING PRECAUTIONS" is included in the **4100 Field Wiring Diagram**.

If possible, proceed through the installation process in the sequence that follows.

#### 1.1 UNPACKING INVENTORY AND INSPECTION

Carefully check packing prior to unpacking goods for any external transit damage. Unpack the goods and check the goods both externally and internally for any loose or damaged components or any problems which may effect the appearance, installation or operation of the goods.

Ensure all wiring harnesses are secure, all plugs are correctly fitted into their sockets, each circuit board is secure, and that all fixings and earth studs are tight.

If a plug-in type circuit board or ribbon connector becomes dislodged in transit, replace it in is socket and ensure that it is correctly mated.

If any damage has occurred you are to contact Simplex.

#### \* \* \* IMPORTANT \* \* \*

The contractor **IS NOT** responsible for inventorying or installing daughter cards, or for interconnecting panel components.

• All cartons that contain daughter cards are to be opened, inventoried, and installed by Simplex personnel.

• In addition to the envelope that contained this publication and the material listed in the Packaging Information section of the *Factory Documentation*, supplied material includes an envelope labelled *System Hardware*, as shown in Figure 1.

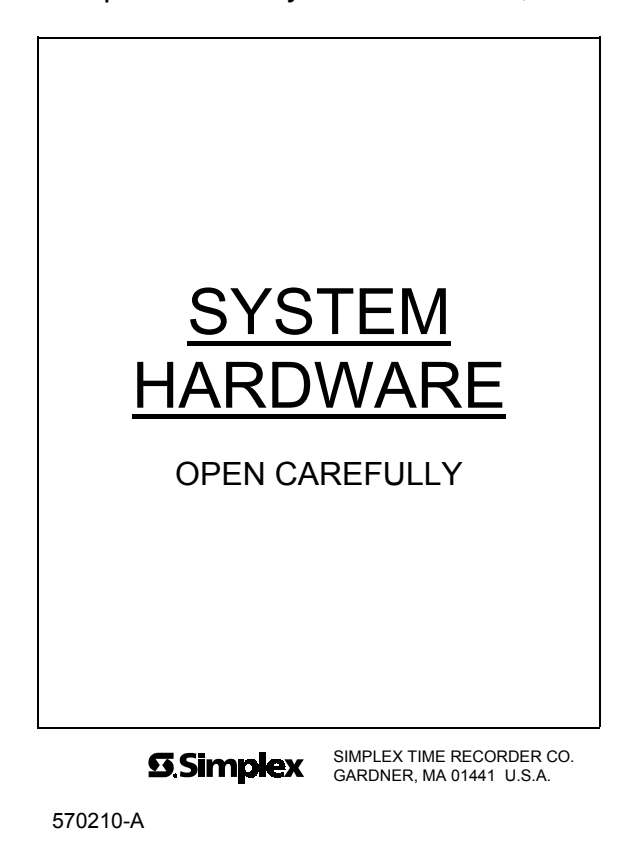

Figure 1 System Hardware Envelope Label

#### 1.2 ANTI STATIC PRECAUTIONS

To prevent damage to panel components please ensure prior to touching or handling any of the wiring or printed circuit boards within the EWIS that you are correctly earthed. The recommended method for personnel earthing is to use an anti static wrist strap and a flexible lead. Fit the wrist strap to yourself and attach the flexible lead to the cabinet earth bolt located inside the top of the cabinet.

Printed circuit boards removed from the EWIS should be immediately placed in the anti static bags provided.

#### 1.3 WORKING ON THE SYSTEM

To prevent damage to panel components please ensure prior to unplugging any connector, connecting or disconnecting any wiring, removing or replacing any module or board, that both the mains and batteries have been isolated. Batteries can be isolated by unplugging the battery interconnection harness.

### 2. INSTALLATION PROCEDURE

#### 2.1 CABINET INSTALLATION

The 4100 EWIS system cabinet should be mounted such that all indicators and controls are not less than 750 mm and not more than 1850 mm from the floor level.

#### 2.1.1 Surface Mount

For surface mount, 4 bolts secure the Back Box cabinet or screws through predrilled 12 mm holes on the rear of the cabinet.

#### 2.1.2 Recess Mount

For a recess mounting of the Back Box cabinet allow a cut out equal to the size of the cabinet plus 10mm all round clearance.

#### 2.2 CARD INSTALLATION

The following instructions provide a systematic method for installing system printed circuit boards (or cards) in a 4100 EWIS system if these are not already installed.

#### STEP # ACTION

- □ 1. Open each system card box and remove the system cards from the container.
- **1** 2 Install the master control card.
- 3. Install the RS-232/2120 Communications Card or the RS-485 Network Interface Card.
- **1 4** Install the daughter cards.
- **5**. Verify all cabling and wiring harness connections. Refer to Simplex field wiring Diagram (Part No. 841-731).
- 6. Verify all system wiring is terminated at specified terminal locations as specified by Simplex Field Wiring Diagram (Part No. 841-731)
- Perform a complete system test of all installed devices.
- **1** 8 Install and secure the retainer panel on the back box.
- Mount the door on the back box.

Close and lock the panel door.

All system electronics shipments include a small cardboard box (or boxes) containing the system cards. Each box is marked as shown in Figure 2

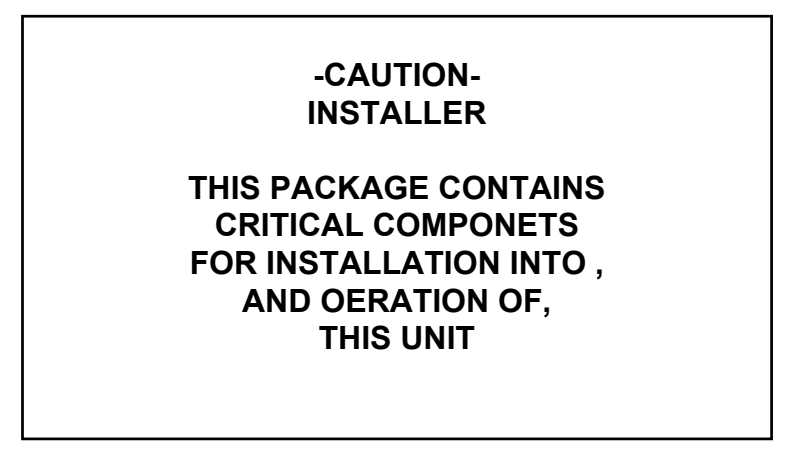

Figure 2 System Card Box Label

Install the system cards in the system electronic bays after installation of the back box and completion of the system field wiring.

To install the system cards, perform the following procedure:-

- 1. Make sure that the system ground wire is attached to the green lug screw in the back box.
- 2. Inventory the contents of the system card box(es) on a flat surface.
  - Open the system card box(es) and remove the cards.
  - Refer to the factory documentation that accompanies the shipment.
- 3. Carefully install the Master Controller Card in the left hand slot on the Master Motherboard, located in the CPU bay (See Figure 3.)
- 4. **4100 Panels:** Carefully install the RS-232/2120 Communication Card (if Supplied) in the right hand slot on the Master Motherboard (See Figure 3).
- 5. **4120 Network Panels:** Carefully install the RS-485 Network Interface Card in the right hand slot on the Master Motherboard (See Figure 3).

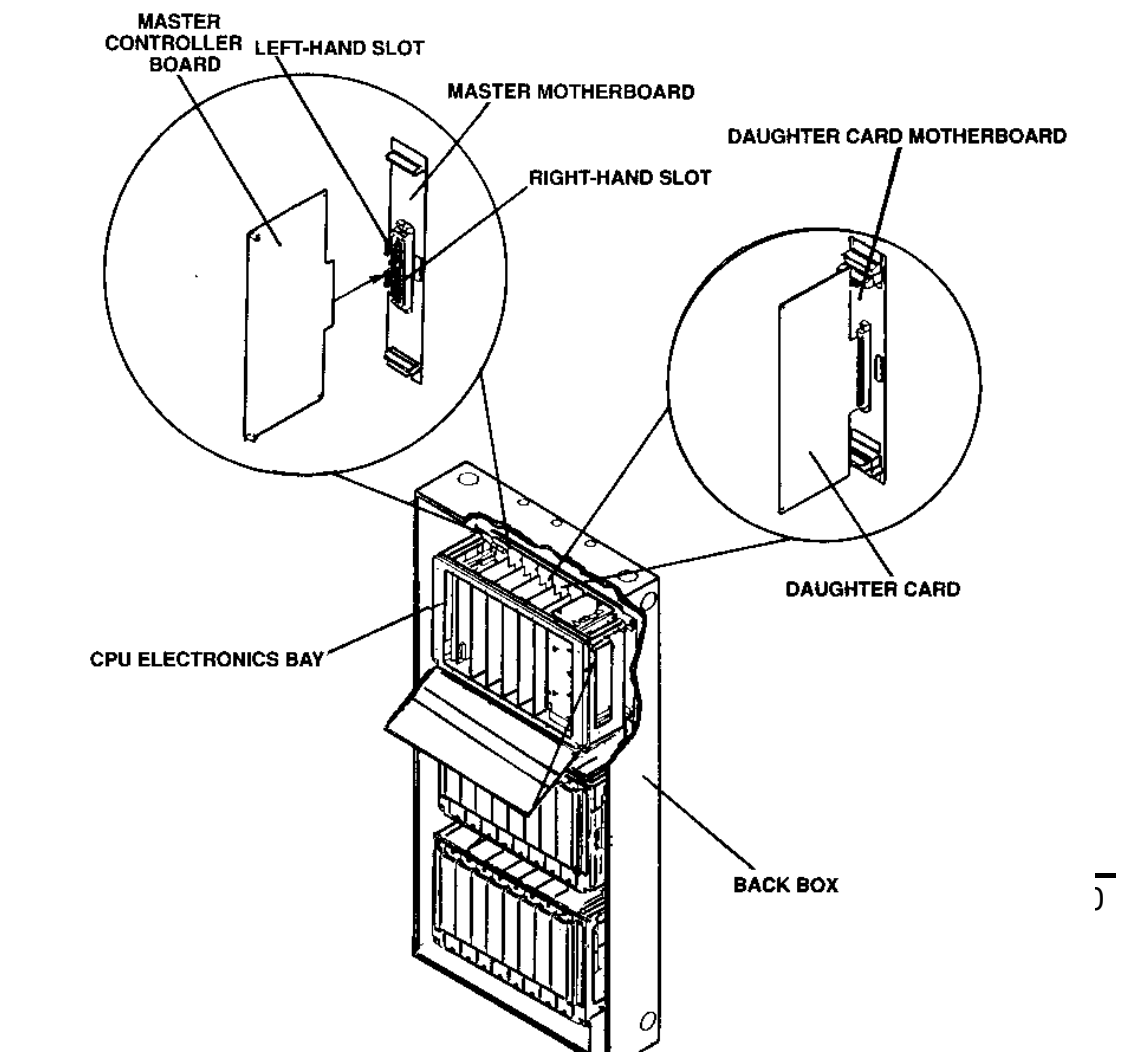

#### Figure 3 Installing the System Cards

- 6. Carefully install each daughter Card into its proper slot on its motherboard (See Figure 3.), making certain that the preset configuration of the daughter card address switch, SW1, matches the daughter card address label (located next to the daughter card's motherboard).
  - The relationship between Address Switch SW1 and the card address label is shown in Figure 4.

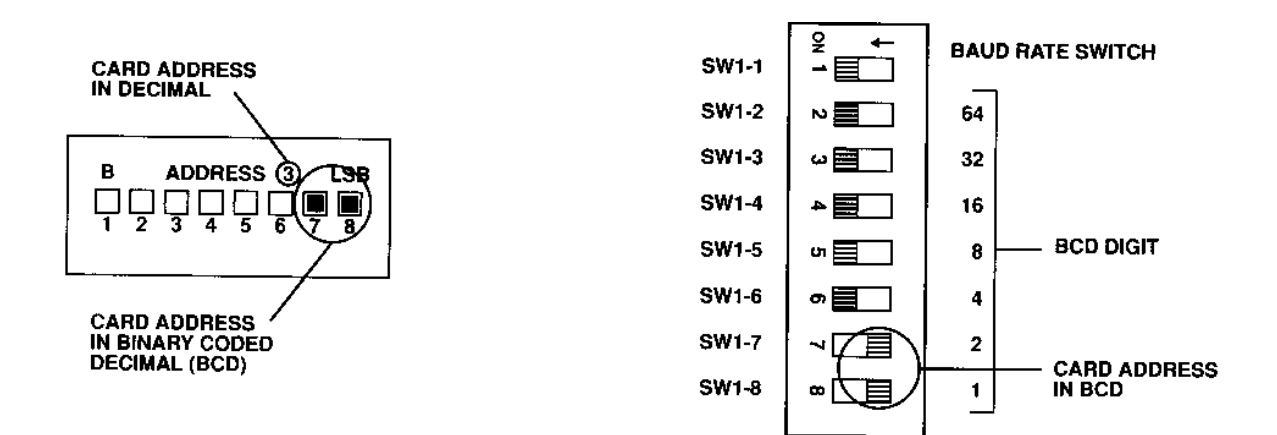

#### Figure 4 Card Address Label and Address Switch

• The location of Address Switch SW1 on a typical daughter card is shown in Figure 5.

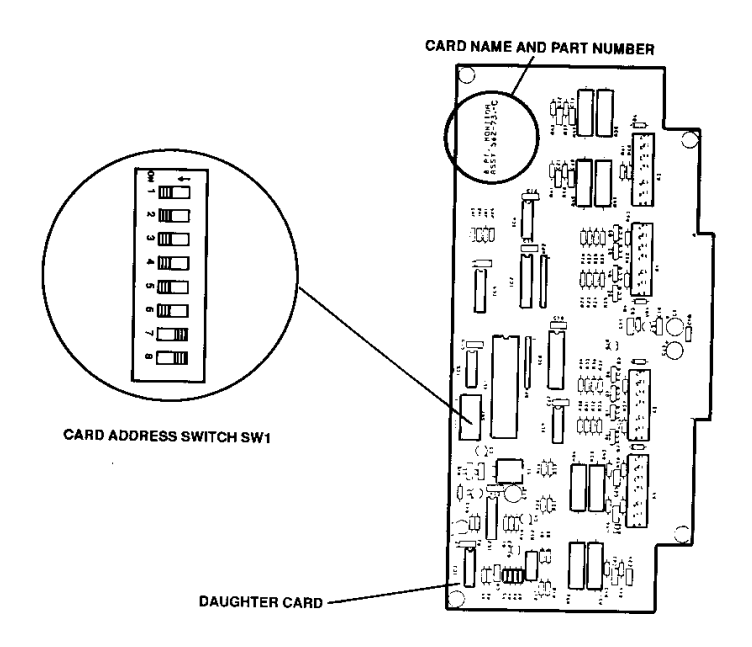

#### Figure 5 Location of Address Switch SW1 on a Typical 4100 Daughter Card

- 7. Make certain that all cables and wiring harness are connected in original locations as shipped from the factory.
  - Refer to Simplex Field Wiring Diagram (Part No. 841-731).

- 8. Make certain that all system wiring is terminated at specified terminal locations as specified in the Simplex Field Wiring Diagram (Part No. 841-731).
- 9. Perform a complete system test of all installed devices.
- 10. Install the retainer panel on the back box with the retainer clips at the top of the back box (See Figure 6).

Figure 6 Installing the Retainer Panel

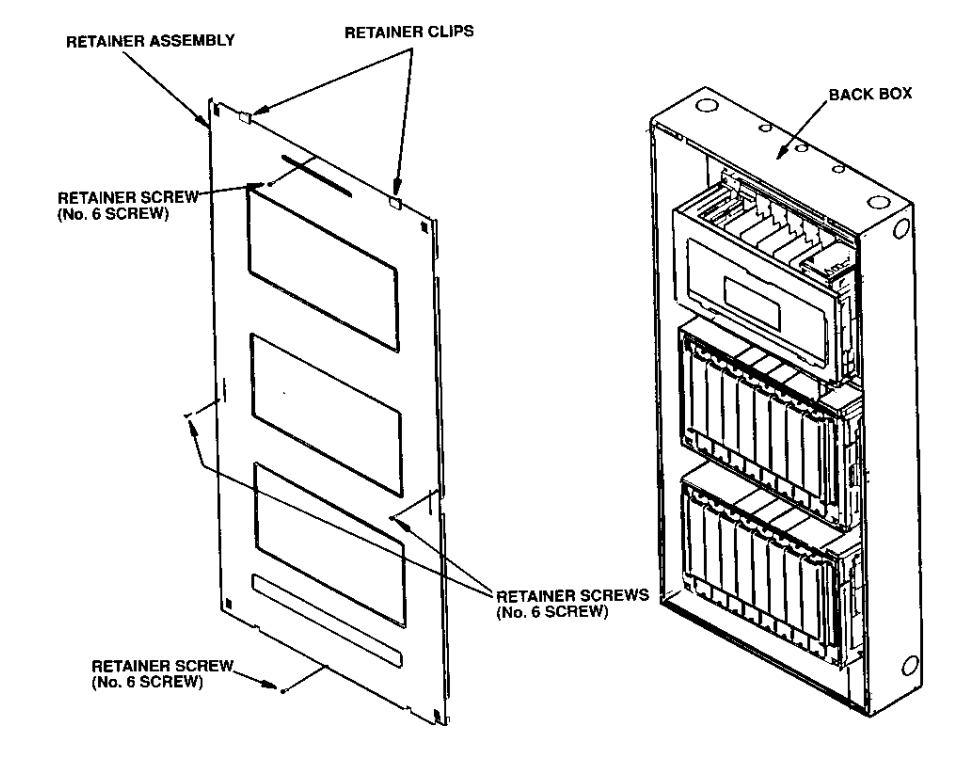

- 11. Secure the retainer panel using the retainer panel holding screws provided.
- 12. Remove the panel door from the door box.

- 13. Mount the door on the back box using the following procedure (See Figure 7).
  - a) Lift and place the front door assembly bottom pin into back box hinge hole.
  - b) Lift and slide top bolt pin up and across to lower bolt pin.
  - c) Move front door assembly into place.
  - d) Lift top bolt pin up into locating hole, and slide bolt pin across to drop bolt pin into holding plate.
  - e) The door is now mounted onto the back box.

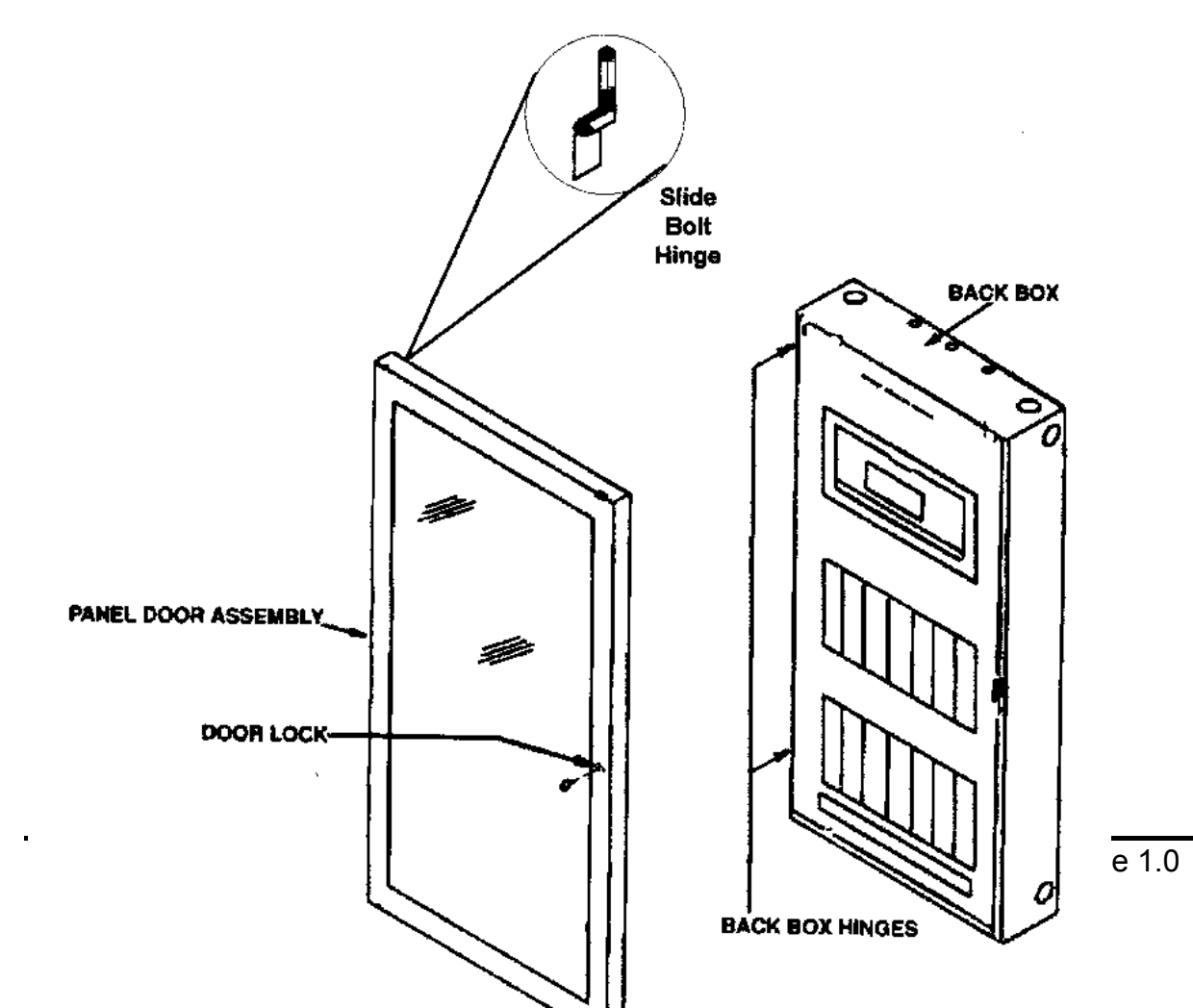

#### Figure 7 Mounting the door on the Back Box

14. Close and lock the panel door.

#### 2.3 INSTALL AND TAG ALL SYSTEM WIRING.

• See the SYSTEM POINT SUMMARY Report (Table 7) and the appropriate page in the 4100 Field Wiring Diagram (841-731).

#### 2.4 INSTALL THE PERIPHERAL DEVICES AND E.O.L. RESISTORS.

- See Section 3 Field Terminations for details of terminating peripheral devices.
- See the Point Type column in the SYSTEM POINT SUMMARY Report for device type.

#### NOTES:

- A. The **748-200 System Hardware** envelope contains the required resistors.
  - 3.3K (monitor zone) resistors are colour coded orange, orange, red (and have a gold tolerance band); 10K (Notification appliance [signal] circuit) resistors are colour coded brown, black, orange (and also have a gold tolerance band).
  - Resistors other than those described above will be used by the Simplex Technical Representative (T.R.) during installation checkout.
- B. Wire peripherals in accordance with the appropriate **4100 Field Wiring Diagram (841-731).**
- C. Use a small screwdriver or ball point pen to set device address switches.
- D. After setting the device address, mark the device's address label (Figure 9) to agree with the address switches.

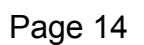

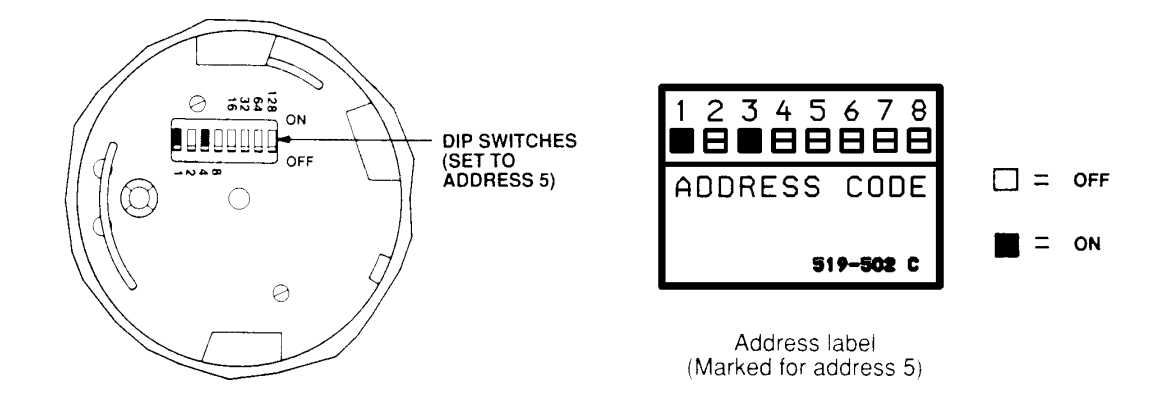

# Figure 8 Location of DIP Switches on Typical Device

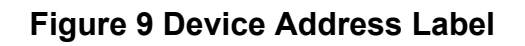

#### 2.5 BAY DOOR OPTION.

See Figure 10

- a. (If applicable) Mark the top of the ribbon cable. Then pull the cable straight out of its connector.
- b. Remove the hair-pin cotter pins (item 1) from the upper clevis pins (item 2). Then push the clevis pins inward and lower the door.
- c. Free the lower end of the retainer cable (item 3) by removing the screw and washer (items 4 and 5).
- d. Remove the hair-pin cotter pins (item 6) from the lower clevis pins (item 7). Then push the clevis pins inward and remove the door.
- e. Store the door and its hardware in a safe, clean and dry place until all wires are terminated in the 4100 panel.

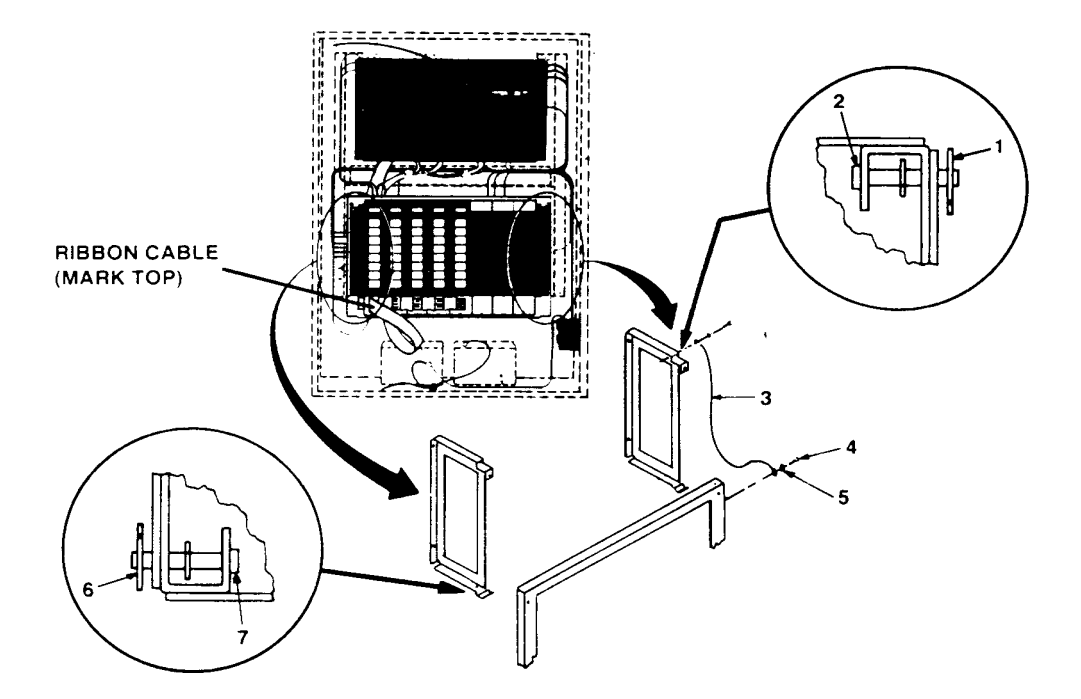

Figure 10 Removing the Option Bay Door

#### 2.6 CHECK AND TERMINATE ALL ZONES

#### NOTES:

- A. Use the **CARD SUMMARY BY LOCATION** Report (Table 6) to determine the location of the motherboard on which each specific circuit terminates.
  - A stick-on "ADDRESS" label on each motherboard identifies that board's number.
- B. The above report is found within the computer printout portion of the **Factory Documentation**.
- C. Use the terminal identifiers to find specific terminals.
  - See Figure 11(Custom Terminal Wiring Identifiers) for typical custom terminal wiring identifiers.
- D. Check each circuit for voltages, shorts or opens as follows:
  - 1. With the meter set on **300VAC**, read the voltage across the circuit.
    - Meter must read 0 volts.
  - 2. With the meter set on 60VDC, read the voltage across the circuit again (this time in both directions).
    - Meter must read 0 volts.
  - 3. With the meter set on **OHMS x 10** and its (+) and (–) leads connected to the circuit's (+) and (–) wires respectively, check resistance.
    - Readings must compare favourably with those shown in Table 1.
    - If reading indicates an open in a circuit that includes a smoke detector, make sure the detector head(s) are properly mounted and seated.
    - Circuits always read "open" (infinity) if detector power is absent and separately-powered devices (four-wire smoke detectors) are involved.
- E. Connect the wires to their terminals.

|          | Circuit Type                                     | Meter Reading             |
|----------|--------------------------------------------------|---------------------------|
| Style B  | (formerly Class B) Initiating Device (Zone) Circ | cuit                      |
| -        | From zone + to zone – (each zone)                | 3.3K ohms                 |
|          | From zone + to ground                            | Infinity                  |
|          | From zone – to ground                            | Infinity                  |
| Style D  | (formerly Class A) Initiating Device (Zone) Circ | cuit                      |
| -        | From zone + to zone – (each zone)                | Infinity                  |
|          | From zone + to ground                            | Infinity                  |
|          | From zone – to ground                            | Infinity                  |
|          | From zone + OUT to + IN                          | Less than 50 ohms         |
|          | From zone – OUT to – IN                          | Less than 50 ohms         |
| Style Y  | (formerly Class B) Notification Appliance Circ   | uit (each signal circuit) |
| ,        | From + to ground                                 | Infinity                  |
|          | From – to ground                                 | Infinity                  |
|          | Resistance across circuit                        | -                         |
|          | In one direction                                 | 10K ohms                  |
|          | In opposite direction                            | Less than 200 ohms        |
| Style Z  | (formerly Class A) Notification Appliance Circ   | uit (each signal circuit) |
| ,        | From + to ground                                 | Infinity                  |
|          | From – to ground                                 | Infinity                  |
|          | From + OUT to + IN                               | Less than 50 ohms         |
|          | From – OUT to – IN                               | Less than 50 ohms         |
|          | Resistance across circuit                        |                           |
|          | In one direction                                 | Infinity                  |
|          | In opposite direction                            | Less than 200 ohms        |
| Shieldin | g                                                |                           |
|          | Shield to ground                                 | Infinity                  |

Shield to ground Shield to – Shield to + Infinity Infinity Infinity

#### Table 1 Acceptable Zone and Signal Circuit Meter Readings

#### 2.7 COMPLETE INSTALLATION PROCEDURE

- A. Check and terminate all remaining circuits (AC Power, AUX, FB etc.).
- B. Dress the panel wiring
  - Use the tie wraps in the system hardware envelope to neatly dress the panel wiring.
- C. Install the option bay door.
- D. Call your local Simplex Branch Office (listed in the Yellow Pages) to install the printed circuit boards and test the system.

#### ONLY SIMPLEX REPRESENTATIVES ARE AUTHORISED TO APPLY AC OR BATTERY POWER TO THE 4100 EWIS SYSTEM.

#### 2.8 INSTALLATION CHECKLIST FOR SIMPLEX TECHNICAL REPRESENTATIVE

#### Step Procedure

 $\square$ 

#### Page

- Use the Packing List in the "Layout" pages to verify 1 delivery/availability of all required system hardware. This includes the printed circuit boards.
- Unlock, then open the panel door. Remove the retainer by 3 removing the top and bottom screws, then squeeze and pull the two black plastic tabs located on the upper part of the retainer. Lift the retainer from the back box.
- 3. Visually inspect the 4100 system. Verify that all wiring is 3 connected to the panel, to include the unified ground.
  - 4. Use a volt/ohmmeter to check system wiring. This 3 includes all wiring to the panel, local and remote annunciators, etc. Check the AC power input to the power supply. Repair required circuits prior to powering up the system.
- 5. Check jumpers, switches, capacitors and resistors on all 3 system printed circuit boards. Match the address label on the motherboard to the address label on the daughter board, then install each daughter board.
  - 6. Install all wiring harnesses and cables (except battery). 9 This includes auxiliary relay and signal cables.
    - 7. Apply power to the system. 60
      - If the system is trouble-free, perform "System Test 68 Procedures".
      - If the system displays abnormal conditions, perform 70 troubleshooting procedures.

#### 2.8.1 Visual Inspection

A visual inspection of the panel should be performed prior to installation of printed circuit boards, as they obstruct the view of panel terminations when installed. Visually inspect for the following:

- (a) Neat terminations within the panel.
- (b) System wiring is complete and unused circuits are terminated.
- (c) Terminations are tight.
- (d) Ribbon cables from CPU board are properly installed (both ends).
- (e) Battery cable is connected to the battery test facility P9 of the power master supply or P1 of an expansion power supply.
- (f) Green ground screw is connected to a unified building ground.
- (h) Inspect local and remote annunciators connections.
- (i) Verify that system is clean and free from wire clippings.
- (j) Switches are in the proper position (toggle switches are down).
- (k) Verify that the configuration chip, and revision shown in the main menu, match the Programmer's Report then check the following:
- (i) File name (8 digits example: 809005A)
- (ii) Order number (X digits example: XXXXX)
- (iii) Revision number (3 digits example: 006)
- (iv) Date (9 digits example: 07-JUL-88)

#### 2.8.2 Install Printed Circuit Boards

There are several types of motherboards and printed circuit boards for the 4100 system. Each printed circuit board must be plugged into its proper motherboard for power and communications with the CPU.

Each 4100 printed circuit board has an 8 bit DIP switch (SW1) which is used to set its address and communication baud rate. Verify each address and baud rate prior to installation of each board. The system may contain up to 119 printed circuit cards (each has its own address). The CPU board is always address 0. Each printed circuit board address is a binary address which corresponds with a Custom Terminal Wiring Identifier (white label) on its motherboard, daughterboard and the Programmer's Report.

Match the address label on the motherboard to the address label on the daughterboard, then install each daughterboard. Table 3 (page 26) shows a binary switch setting table which may be used to determine binary address and baud rate.

Dip switch positions 2 through 8 are used for addressing, while dip switch position 1 is used for baud rates selection.

Check switch settings, jumpers and resistors on each printed circuit board prior to installation.

Use the Custom Terminal Wiring Identifiers (same address on motherboard and daughterboard), Layout pages and the Programmer's Report to determine proper address and placement for each printed circuit board. The dip switch on each board has been set to its correct binary address at the factory. This binary address corresponds with a Custom Terminal Wiring Identifier (label) on each motherboard. Match the address on the daughter card with the address label on the motherboard, then insert the card. See Figure 6 (Card Detail Report) for card address example and Figure 18 for an example of a Custom Terminal Wiring Identifier (address 5 for card #5 is shown).

Install the printed circuit boards from left to right, and from top to bottom.

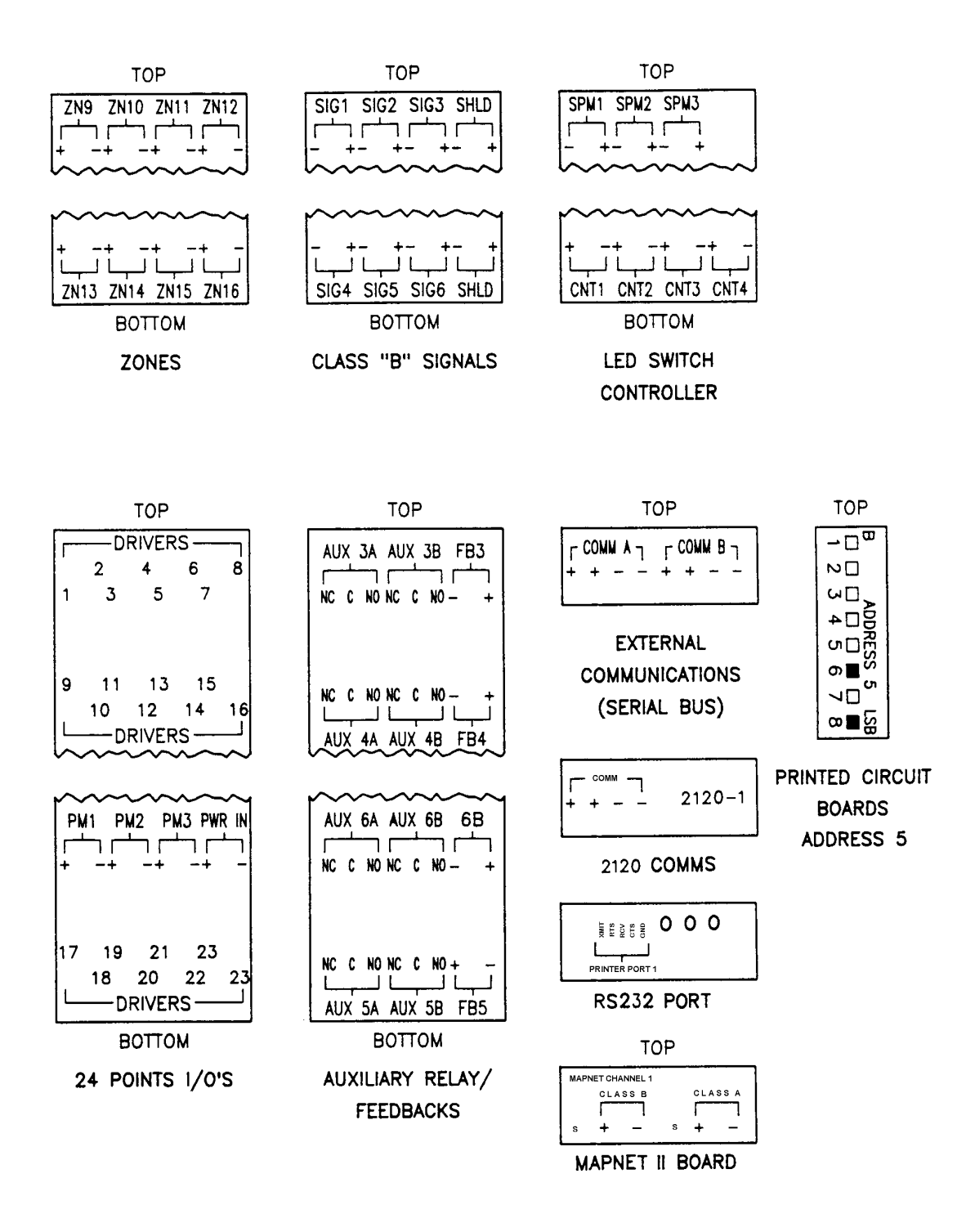

Figure 11 Custom Terminal Wiring Identifiers

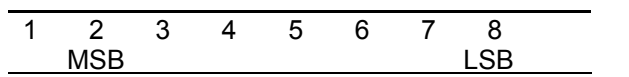

Side View of Dip Switch

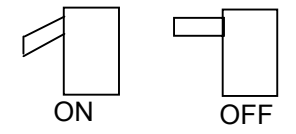

| <u>SW-1</u> | <u>SW1-2</u> | <u>SW1-3</u> | <u>SW1-4</u> | <u>SW1-5</u> | <u>SW1-6</u> | <u>SW1-7</u> | <u>SW1-8</u> |                                                 |
|-------------|--------------|--------------|--------------|--------------|--------------|--------------|--------------|-------------------------------------------------|
|             | СРИ МС       | DULE IS      | ALWAYS       | ADDRES       | S 0          |              | CPU          | = ADDRESS 0                                     |
| U<br>S      | ON<br>ON     | ON<br>ON     | ON<br>ON     | ON<br>ON     | ON<br>ON     | ON<br>OFF    | OFF<br>ON    | = ADDRESS 1<br>= ADDRESS 2                      |
| E<br>D      | ON<br>ON     | ON<br>ON     | ON<br>ON     | ON<br>ON     | ON<br>OFF    | OFF<br>ON    | OFF<br>ON    | = ADDRESS 3<br>= ADDRESS 4                      |
| -           | ON           | ON           | ON           | ON           | OFF          | ON           | OFF          | = ADDRESS 5                                     |
| 0           | ON           | ON           | ON           | ON           | OFF          | OFF          | OFF          | = ADDRESS 7                                     |
| R           | ON           | ON           | ON           | OFF          | ON           | ON           | OFF          | = ADDRESS 8<br>= ADDRESS 9                      |
| В<br>А      | ON<br>ON     | ON<br>ON     | ON<br>ON     | OFF<br>OFF   | ON<br>ON     | OFF<br>OFF   | ON<br>ON     | = ADDRESS 10<br>= ADDRESS 11                    |
| U<br>D      | ON<br>ON     | ON<br>ON     | ON<br>ON     | OFF<br>OFF   | OFF<br>OFF   | ON<br>ON     | ON<br>OFF    | <ul><li>ADDRESS 12</li><li>ADDRESS 13</li></ul> |
| R           | ON<br>ON     | ON<br>ON     | ON<br>ON     | OFF<br>OFF   | OFF<br>OFF   | OFF<br>OFF   | ON<br>OFF    | <ul><li>ADDRESS 14</li><li>ADDRESS 15</li></ul> |
| A<br>T      | ON<br>ON     | ON<br>ON     | OFF<br>OFF   | ON<br>ON     | ON<br>ON     | ON<br>ON     | ON<br>OFF    | <ul><li>ADDRESS 16</li><li>ADDRESS 17</li></ul> |
| E           | ON           | ON           | OFF          | ON           | ON           | OFF          | ON           | = ADDRESS 18                                    |
|             |              |              | CON          | NTINUES -    | TO A BINA    | ARY 119      |              |                                                 |
| ON          | OFF          | OFF          | OFF          | ON           | OFF          | OFF          | OFF          | = ADDRESS 119                                   |

**Table 2 Printed Circuit Board Addresses** 

|                                 |                    | D               |     | CH SW1 |    |    |    |     |  |
|---------------------------------|--------------------|-----------------|-----|--------|----|----|----|-----|--|
| ADDRESS AND BAUD                | RATE S             | ELECT           |     |        |    |    |    |     |  |
| SWITCH POSITION                 | #1                 | #2              | #3  | #4     | #5 | #6 | #7 | #8  |  |
|                                 | BRS                | MSB             |     |        |    |    |    | LSB |  |
| BRS = BAUD F<br>0-9600 baud (IN | RATE SE<br>ITERNAI | ELECT<br>L/REMO | TE) |        |    |    |    |     |  |
| ON = 0<br>OFF = 1               |                    |                 |     |        |    |    |    |     |  |

#### Table 3 All Expansion Cards

| PLUGGABLE RESISTOR SETTINGS |            |                     |                |  |  |  |
|-----------------------------|------------|---------------------|----------------|--|--|--|
| DRIVE #                     | RESISTOR # | INPUT               | OUTPUT         |  |  |  |
| 1                           | 20         | 2K .5W              | 20 OHM 1W      |  |  |  |
| 2                           | 21         | 2K .5W              | 20 OHM 1W      |  |  |  |
| 3                           | 22         | 2K .5W              | 20 OHM 1W      |  |  |  |
| 4                           | 23         | 2K .5W              | 20 OHM 1W      |  |  |  |
| 5                           | 24         | 2K .5W              | 20 OHM 1W      |  |  |  |
| 6                           | 25         | 2K .5W              | 20 OHM 1W      |  |  |  |
| 7                           | 26         | 2K .5W              | 20 OHM 1W      |  |  |  |
| 8                           | 27         | 2K .5W              | 20 OHM 1W      |  |  |  |
| 9                           | 28         | 2K .5W              | 20 OHM 1W      |  |  |  |
| 10                          | 29         | 2K .5W              | 20 OHM 1W      |  |  |  |
| 11                          | 30         | 2K .5W              | 20 OHM 1W      |  |  |  |
| 12                          | 31         | 2K .5W              | 20 OHM 1W      |  |  |  |
| 13                          | 32         | 2K .5W              | 20 OHM 1W      |  |  |  |
| 14                          | 33         | 2K .5W              | 20 OHM 1W      |  |  |  |
| 15                          | 34         | 2K .5W              | 20 OHM 1W      |  |  |  |
| 16                          | 35         | 2K .5W              | 20 OHM 1W      |  |  |  |
| 17                          | 36         | 2K .5W              | 20 OHM 1W      |  |  |  |
| 18                          | 37         | 2K .5W              | 20 OHM 1W      |  |  |  |
| 19                          | 38         | 2K .5W              | 20 OHM 1W      |  |  |  |
| 20                          | 39         | 2K .5W              | 20 OHM 1W      |  |  |  |
| 21                          | 40         | 2K .5W              | 20 OHM 1W      |  |  |  |
| 22                          | 41         | 2K .5W              | 20 OHM 1W      |  |  |  |
| 23                          | 42         | 2K .5W              | 20 OHM 1W      |  |  |  |
| 24                          | 43         | 2K .5W              | 20 OHM 1W      |  |  |  |
|                             |            |                     |                |  |  |  |
|                             | For Inc    | ut Contact Monitors | For Relays I F |  |  |  |

#### Table 4 24 Point Graphic I/O Card Pluggable Resistors

**NOTE:** Systems are shipped from the factory with 3.3K OHM resistors. Use 3.3K OHM resistors for contact monitors and 20 OHM resistors for RELAY or LED/lamp outputs.

This page intentionally left blank

## **3. FIELD TERMINATIONS**

This section describes procedures to successfully install and terminate all field equipment that is to be terminated to the 4100 EWIS System.

#### 3.1 SPEAKER LINE TERMINATIONS

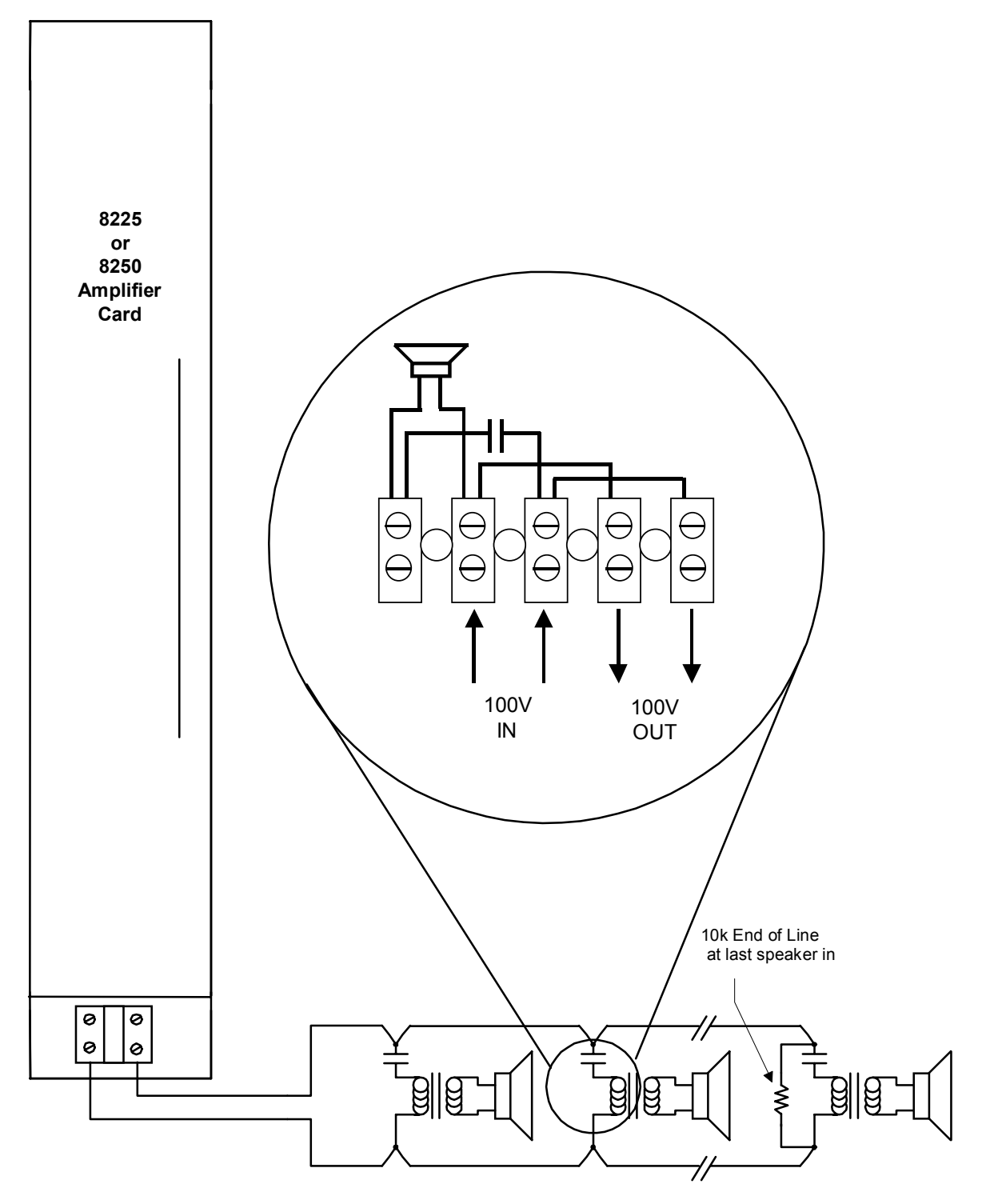

Figure 12 Amplifier Card Terminations for Speakers

Speaker lines are terminated in the 8225 or 8250 Amplifier card.

Only one Zone can be terminated on each Amplifier card, speakers can be wired in parallel, and terminated with a 10k End of Line Resistor.

The terminating connections are located at the bottom of the front panel on the amplifier card (See

Figure 12).

Speakers are terminated across the 100v output line as shown in
# Figure 12.

Wiring to the speaker lines is supervised via a 10k end of line resistor placed across the last speaker in each zone.

The capacitor fly lead is connected to the transformer primary winding. Select either 0.5 W, 1 W, 2 W, or 5 W terminal for the required power output for the speaker.

# 3.2 EMERGENCY ALARM INITIATING DEVICES TERMINATIONS

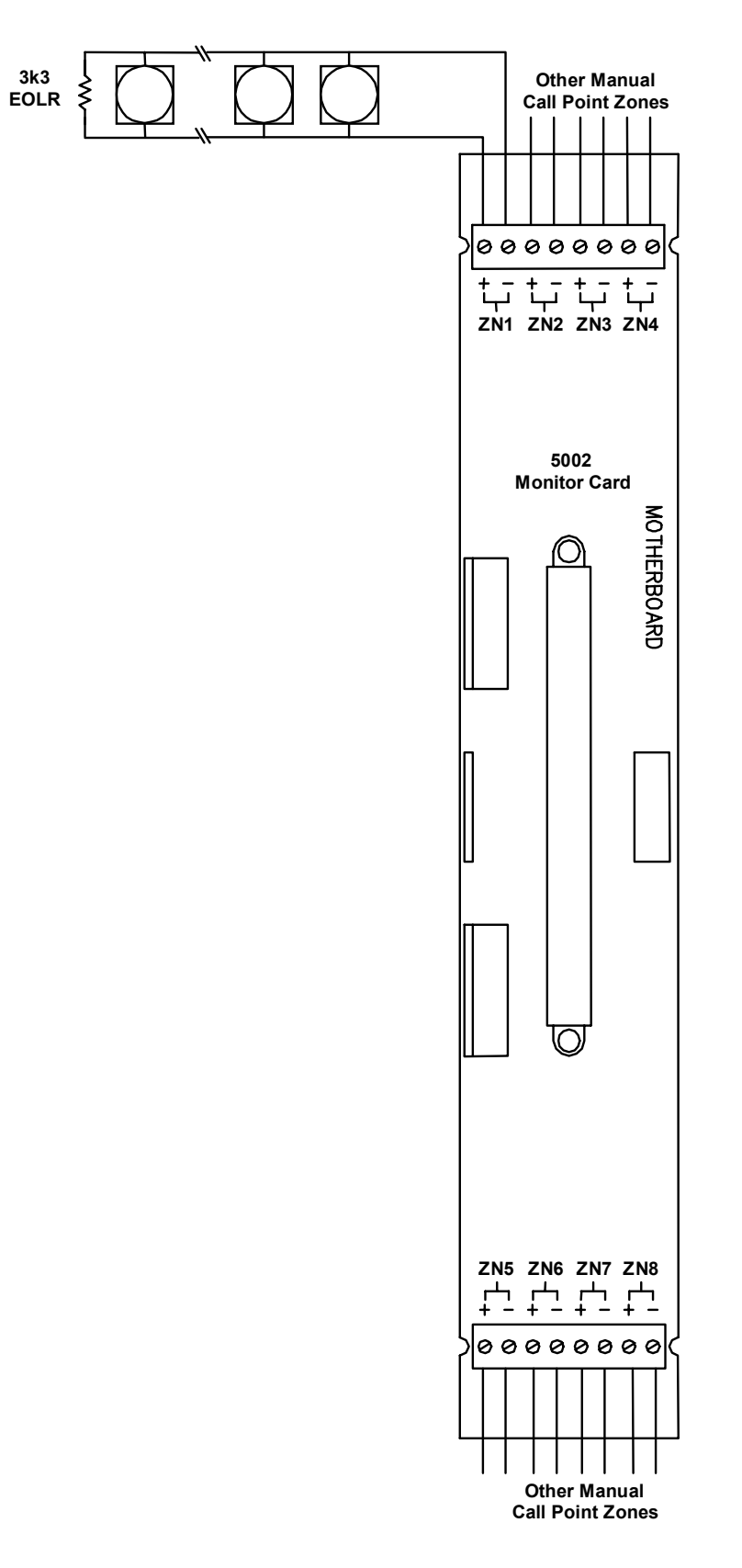

# Figure 13 Monitor Card Terminations for Manual Call Points

Manual Call Points are terminated in the 4100-5002 monitor card.

# There are 8 zones per card and are labelled ZN1 to ZN8 (See

Figure 13).

Document No.: 4100-M011

One Zone can terminate many Manual Call Points, but they must be wired in parallel, and terminated with a 3k3 End of Line Resistor across the last manual call point.

The terminating connections are located at the Top and Bottom of the motherboard.

# 3.3 FIRE INDICATOR PANEL EWIS TRIP TERMINATIONS

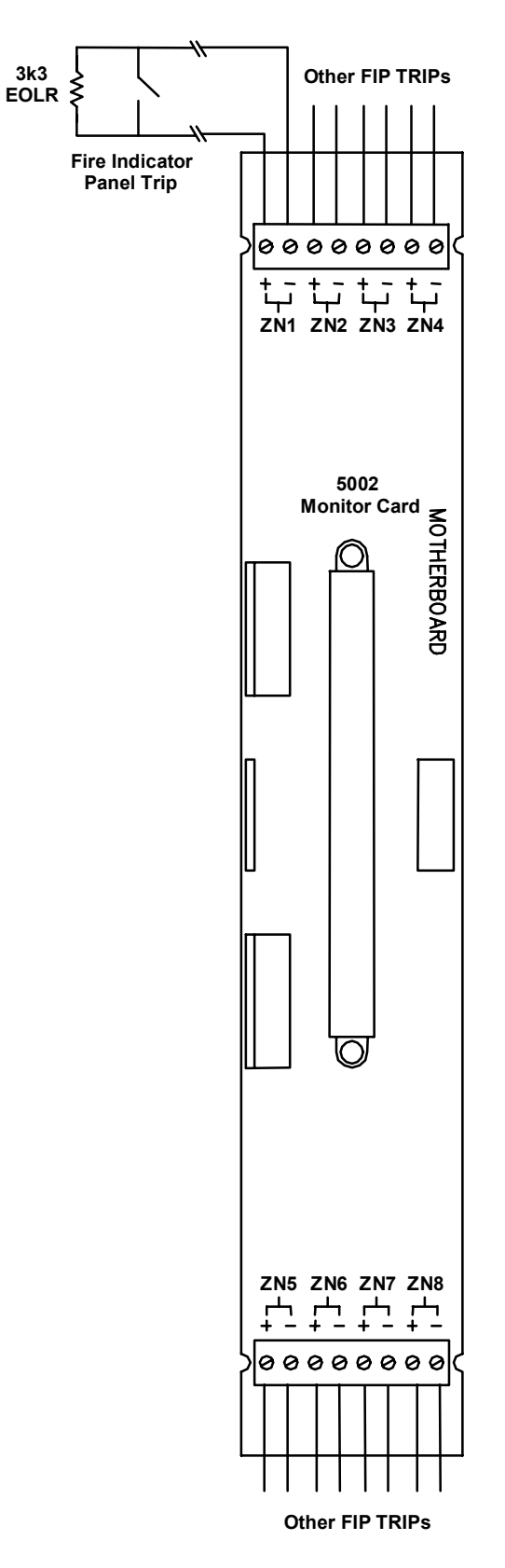

# Figure 14 Monitor Card Terminations for FIP trips

The Fire Indicator Panel Trip can be terminated in the 4100-5002-monitor card.

There are 8 Input zones per card and are labelled ZN1 to ZN8 (See

Figure 14).

Each input zone monitors a set of Normally Open Contacts located in the Fire Indicator Panel and is terminated with a 3K3 End Of Line Resistor.

One of the monitor card terminations can be used.

The terminating connections are located at the Top and Bottom of the motherboard.

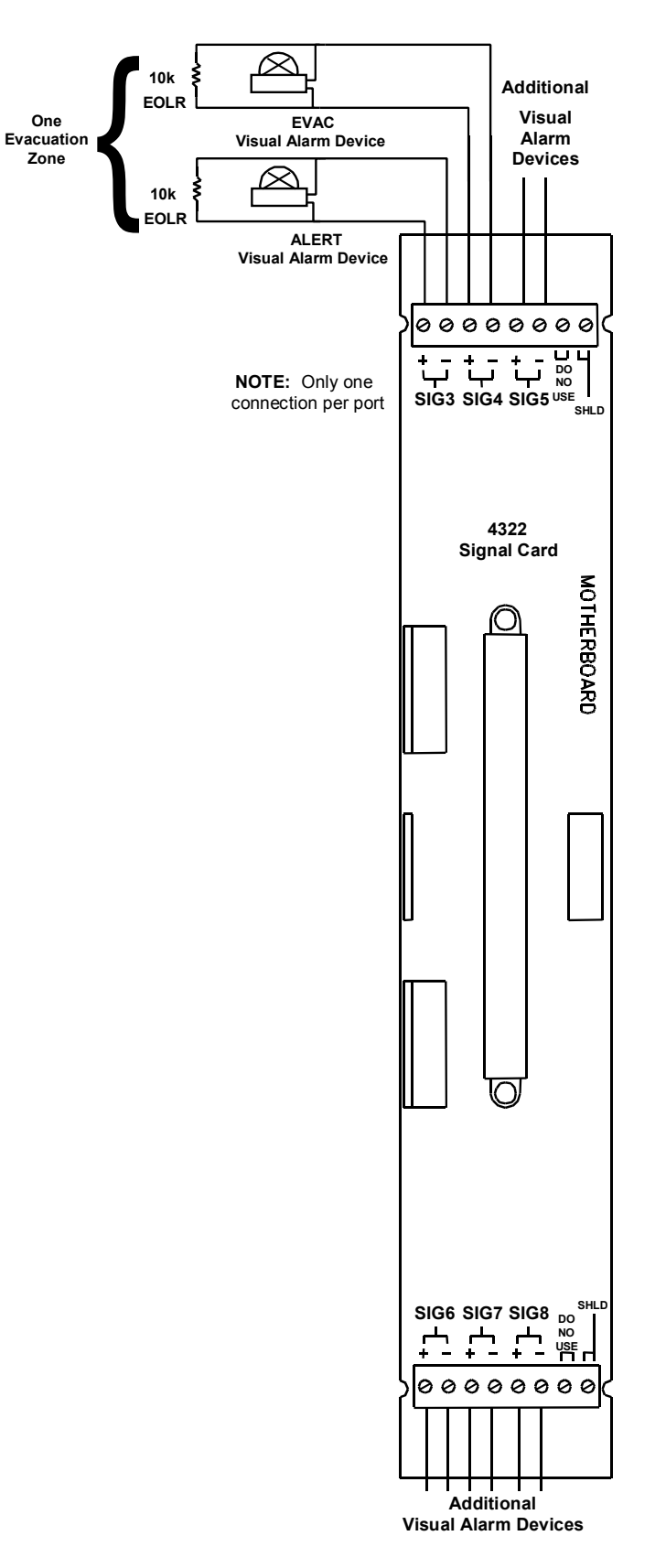

# Figure 15 Signal Card Terminations for Visual Alarms Devices

Visual Alarm Devices are terminated in the 4100-4322-signal card.

There are 6 signal ports per card and are labelled SIGx to SIGx. Where x corresponds to a signal port number.

Visual Alarm Devices are terminated on each port of the signal card.

For each Evacuation Zone, two signal ports are assigned.

- 1. For the Alert Strobe(s)
- 2. For Evacuation Strobe(s)

Each Visual Alarm Device must terminated with a 10k End of Line Resistor.

The terminating connections are located at the Top and Bottom of the motherboard.

Each port can source up to 2 Amps at 24 VDC for driving strobes.

If driving a number of strobes, ensure that the correct size cable is used to minimise voltage drop on the unit.

# 3.5 WIP LINE TERMINATIONS

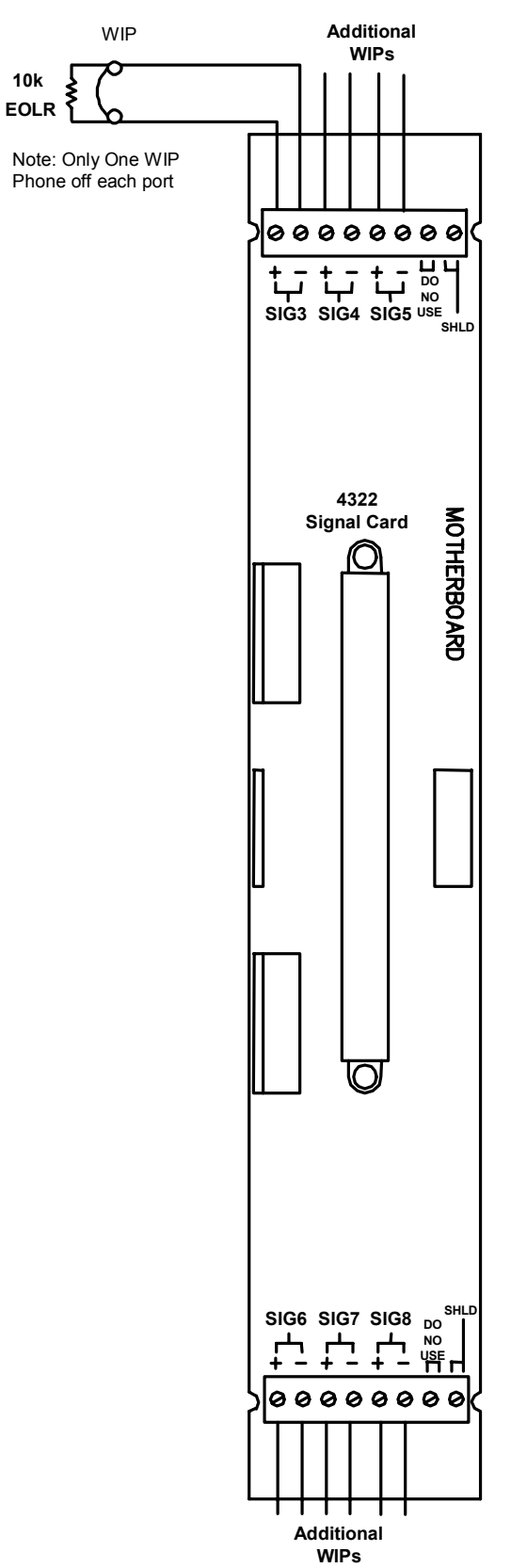

# Figure 16 Signal Card Terminations for WIPs

WIP Devices are terminated in the 4100-4322-signal card.

There are 6 ports per card and are label SIG3 to SIG8. The cable shields should be connected in the termination labelled SHLD (See

Figure 16).

Only One WIP phone can be terminated on each port of the signal card. These phones must be Simplex WIP phones Part Number: - 2084-9106.

Document No.: 4100-M011

The last Each WIP phone in each zone must terminated with a 10k End of Line Resistor.

The terminating connections are located at the Top and Bottom of the motherboard.

#### 3.6 P.A. MICROPHONE TERMINATIONS

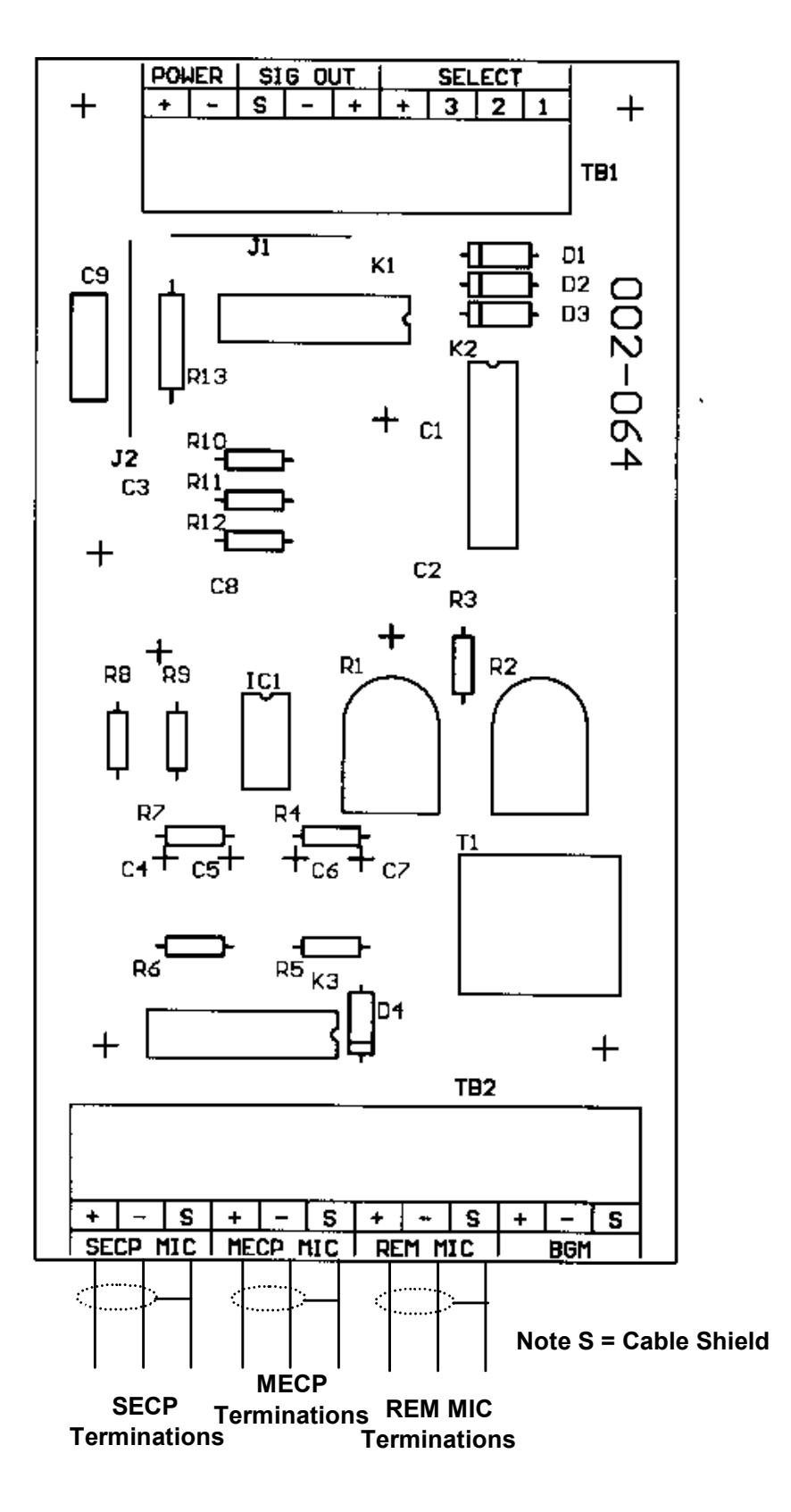

Figure 17 Pre Amplifier Board Terminations for PA

The P.A Microphone is terminated on the pre amplifier card.

The pre amplifier card is used to terminate the Master Emergency Control Point Microphone, the Secondary Emergency Control Point Microphone, and remote microphone.

The terminating connections are located at the bottom of the pre amplifier board (See

Figure 17)

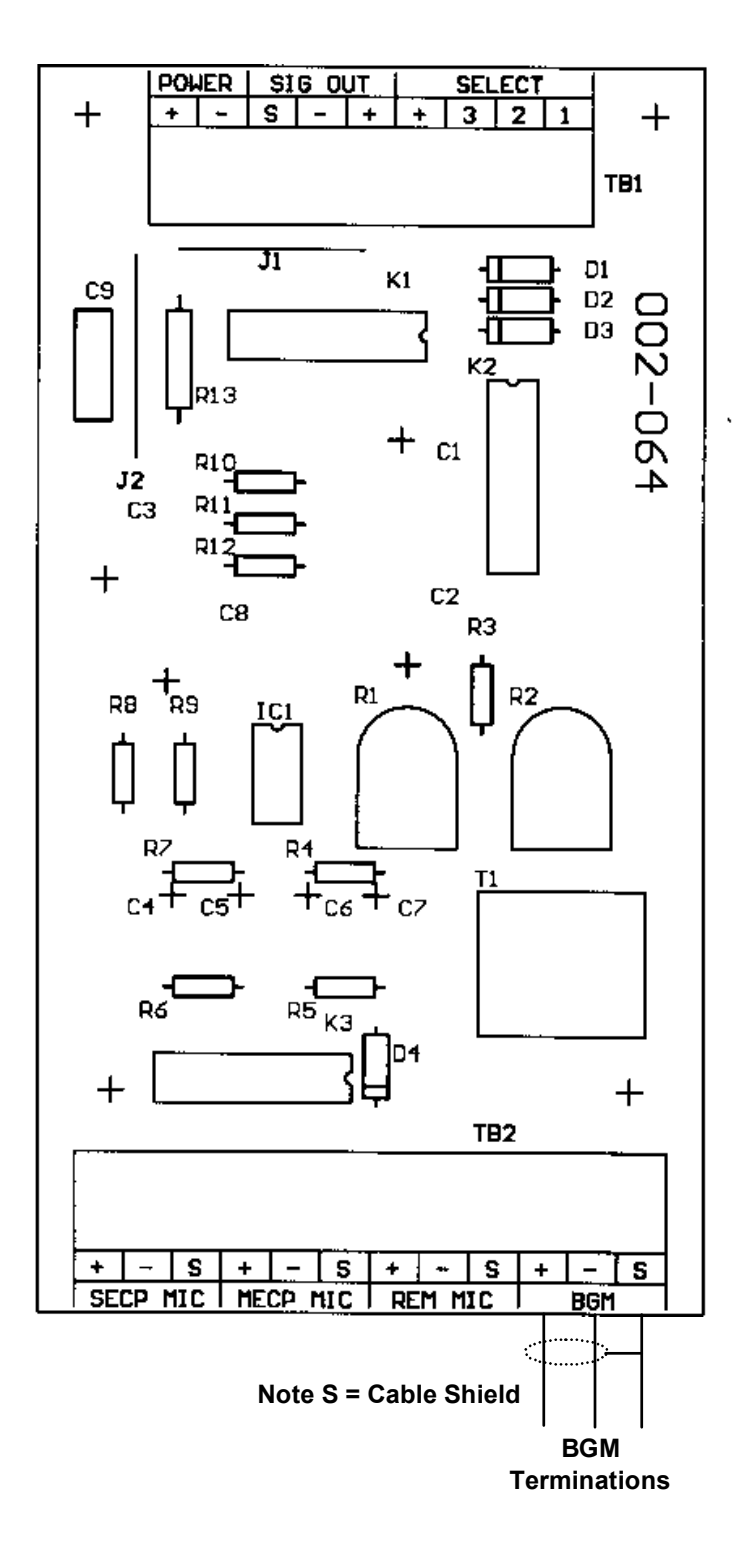

# Figure 18 Pre Amplifier Board Terminations for BGM

The Background Music input is terminated on the pre amplifier card.

The terminating connections are located at the bottom of the pre amplifier board (See

# Figure 18)

# 3.8 NETWORK WIP PHONE TERMINATION

The Network Master WIP phone is terminated on the Master Phone Assembly 4100-0205.

F

The Network Master WIP Phone is the start and finish of the WIP Phone Network. The WIP Phone Network leaves the master Node from port P3 and is looped through each slave node and returns to the master node on port P4. (See

# Figure 19 Master WIP Phone Network

# 3.8.1 Network WIP Phone Termination – Master Node

The WIP Master Phone is terminated on connector P6. Only use approved master phone part number 2084-9106.

The next node in the network is terminated on connector P4.

The last node in the network is terminated on connector P3.

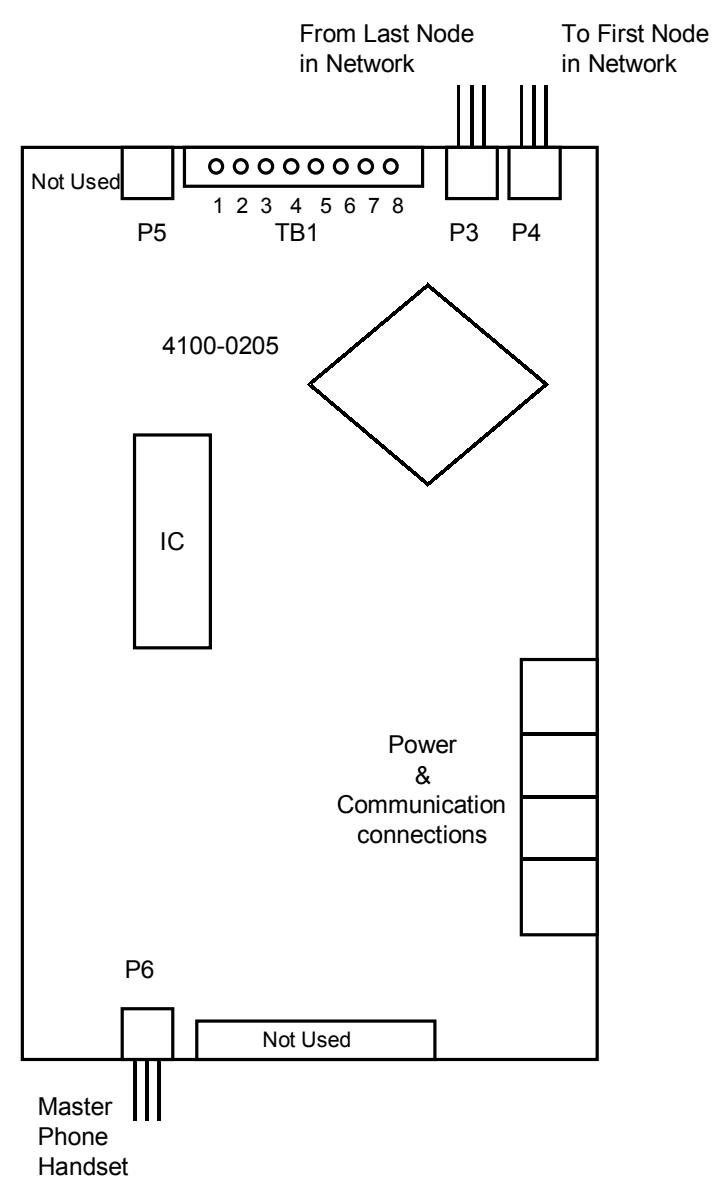

# Figure 20 WIP Network Master Node Phone Terminations

The Master Phone Handset terminations are on terminals labelled 1 & 2.

The positive line on terminal 1 and the negative line on terminal 2.

#### 3.8.2 Network WIP Phone Termination – Slave Node

The WIP Master Phone is terminated on connector P6. Only use approved master phone part number 2084-9106.

The network connections for slave node WIP Phones in the WIP Phone network are terminated on terminal block TB1 termination 7,8.

The cabling from the previous node and the next node in the network are terminated together. See

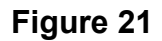

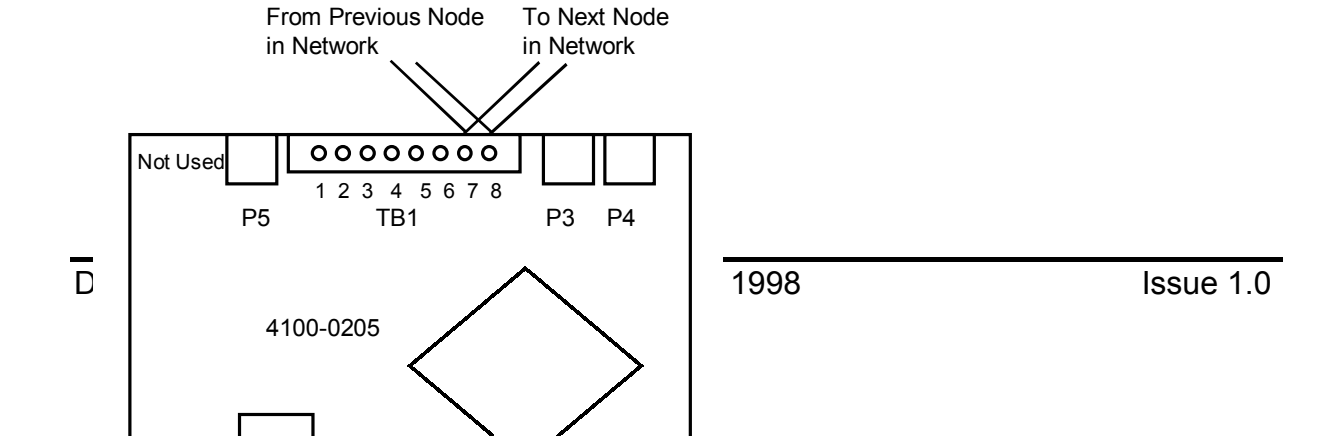

# Figure 21 WIP Network Slave Node Phone Terminations

The Master Phone Handset terminations are on terminals labelled 1 & 2.

The positive line on terminal 1 and the negative line on terminal 2.

#### 3.9 SECP TERMINATION

SECP terminations are site configuration dependent and will be designated at time of system configuration.

# 4 PROGRAMMERS REPORT

The Programmer's Report is used to identify peripheral connections within the panel and specifies system operational data.

The 13 sections within the Programmer's Report are shown in Tables 5 through 17, and explained in each section.

# 4.1 GENERAL INFORMATION

This section contains branch office required information. It details branch personnel involved with the system, system power data, agency, and software information. The software revision must match the system CFIG chip label for proper operation of the LCD display.

```
_____
XYZ BUILDING
                         GENERAL INFORMATION
                                                               Page
                                                                      1
                                                14:41:55, WED, 25-MAR-98
2796 node:1 rev:6
     _____
4100 Fire Alarm System
                                                                GENERAL
Simplex Time Recorder Co.
                                                                   INFO
Node Number: 1
System Type: 4100+
          Job Filename : 2796
            Job Title : XYZ BUILDING
          Order Number :
             Customer :
       Customer Contact :
           Contractor :
           Salesperson :
         Branch Number :
       Branch Location
         Programmed by :
       Agency Approval : NONE
         NFPA Standard : NONE
     Standby Generator? : NO
Hours of Standby Battery :
Comments :
        :
              Job Rev : 6
             Built Rev : 6
            Built Date : 17-Mar-98 15:22
        Current
Programmer Rev : 7.03 7.03
Pofaults Rev : 79 79
90 80
                       Current As Built
  System Defaults Rev : 79
Database (DBF) Format : 80
                                0
           CFIG Format : 0
```

#### **Table 5 GENERAL INFORMATION REPORT**

#### 4.2 CARD SUMMARY BY LOCATION

The Card Summary by Location shows the number of cards within the system. This page should be used to verify delivery of system cards from the factory. It also shows a decimal card number which is the address for that printed circuit board. Addresses 3 and 9 are shown below on Custom Terminal Wiring Identifiers.

\_\_\_\_\_ XYZ BUILDING CARD SUMMARY BY LOCATION Page 3 2796 node:1 rev:6 14:41:55, WED, 25-MAR-98 ------CARD CARD LOCATION LISTING: LOCATION LOCAL CONTROLLER UNIT: DAUGHTER CARDS: Card Card Type Zone Range 0 (7003) 4100+ Master Controller AUX3-10 1 (3003) 8 Pt, 3 Amp Relay w/ Feedback 2 (0304) Remote Unit Interface (RUI) RUI 1 (5002) 8 Zn Class B Monitor (IDC) w/Sup ZN1-8 3 4 (5002) 8 Zn Class B Monitor (IDC) w/Sup ZN9-16 (6005) Power Supply/Charger 5 8 (5002) 8 Zn Class B Monitor (IDC) w/Sup ZN17-24 9 (5002) 8 Zn Class B Monitor (IDC) w/Sup ZN25-32 (5002) 8 Zn Class B Monitor (IDC) w/Sup 10 ZN33-40 (5002) 8 Zn Class B Monitor (IDC) w/Sup ZN41-48 11 ZN49-56 (5002) 8 Zn Class B Monitor (IDC) w/Sup 12 13 (5002) 8 Zn Class B Monitor (IDC) w/Sup ZN57-64 15 (0205) Phone Card (4332) 3 Input Class A Signal w/SupSIG3-8(4332) 3 Input Class A Signal w/SupSIG9-14(4332) 3 Input Class A Signal w/SupSIG15-20(4332) 3 Input Class A Signal w/SupSIG21-26(4332) 3 Input Class A Signal w/SupSIG27-32 19 20 21 22 23 ANNUNCIATORS: Annun Card Card Type Zone Range 0 0 64 LED / 64 Sw Controller (0301) 64 LED / 64 Sw Controller 6 (0301) 64 LED / 64 Sw Controller 7 14 (0301) 64 LED / 64 Sw Controller 16 (0301) 64 LED / 64 Sw Controller (0301) 64 LED / 64 Sw Controller 17 (0301) 64 LED / 64 Sw Controller 18 REMOTE UNIT INTERFACE 1 (RUI 1): Type Unit Card Card Type Zone Range \_\_\_\_ \_\_\_\_\_ \_\_\_\_\_ Ann124(0302)24Pt Graphic InterfaceAnn126(0302)24Pt Graphic InterfaceAnn127(0302)24Pt Graphic InterfaceAnn125(6005)Power Supply/Charger I01-24 1025-48 1049-72

#### Table 6 CARD SUMMARY BY LOCATION REPORT

# 4.3 SYSTEM POINT SUMMARY

The System Point Summary is of primary importance to the installer. Simplex personnel must provide this information prior to installation. Call your local Simplex branch office, which is listed in the Yellow Pages, and request this information be provided. This is used in conjunction with the Layout pages, to determine wiring terminations and the information shown below.

#### 4.3.1 Zone Name

Zone names reference the custom label to specific points for actual customer wiring. They include monitor zones (ZNx), signals (SIGx), auxiliary relays (AUXx), 24 point I/O (PMx) and feedback (FBx) numbers. Zones, signals, relays, feedbacks, etc., are shown in numerical sequence.

#### 4.3.2 Address

Each printed circuit board requires a unique address. Address 0 identifies the master termination module. Up to 119 addresses, one per printed circuit board, may be used in a system. Addresses may or may not be in sequential order, but the report always starts with address 0. Two address labels are used for each mother/daughter board combination. The mother board will have its unique address label next to the PC board connector. The daughter board will have an identical label.

#### 4.3.3 Custom Label

The custom label identifies a location within the building or area, and contains additional information concerning each circuit. Also included with the custom label is the corresponding zone name. This ties the custom label to a zone name and allows the installer to identify where field wires are terminated, according to zone name.

| Examples: | 1ST FLOOR SOUTH WING WIP          | SIGNAL 2   |
|-----------|-----------------------------------|------------|
|           | 3RD FLOOR EAST WING ALERT STROBES | SIGNAL 40_ |

### 4.3.4 Point Type

This is the type of device (indicating appliance, initiating device, relays, etc.) connected to each circuit. Each device type is abbreviated. An operational description may also be included in the abbreviation.

| Example: | AHUM (Air Handling Unit Monitor) |
|----------|----------------------------------|
|          | PRI (Primary Elevator Capture)   |

The installer should use the System Point Summary when marking wires to the 4100 panel. These markings should include zones (ZNx+, ZNx--), signals (SIGx), etc., for each circuit within the system. Marking each wire in this matter will facilitate termination and checking of the wiring in the 4100 panel.

# **NOTE:** The SYSTEM POINT SUMMARY Report is found within the computer printout portion of the **Factory Documentation**.

| BUILDING<br>rev:6 | SYSTEM POINT SUMMARY<br>14:41:          | 55, WED,       | 25-MAR-9      | Page<br>98   | 62796           | node: |
|-------------------|-----------------------------------------|----------------|---------------|--------------|-----------------|-------|
| System Poi        | int Summary (ascending by zone name):   |                |               | POINT        | SUMMARY<br>ZONE |       |
| Zone Name         | Custom Label                            | Device<br>Type | Point<br>Type | PNIS<br>Code |                 |       |
|                   |                                         |                |               |              |                 |       |
| SIG31             | SIGNAL CARD 23 CIRCUIT SIG31            |                | PHONE         |              |                 |       |
| SIG32             | SIGNAL CARD 23 CIRCUIT SIG32            |                | PHONE         |              |                 |       |
| AUX3              | BATTERY TEST OUTPUT AUX3                |                | RELAY         |              |                 |       |
| AUX4              | SYSTEM FAULT AUX4                       |                | RELAY         |              |                 |       |
| AUX5              | BRIGADE ALARM 1 AUX5                    |                | RELAY         |              |                 |       |
| AUX6              | BRIGADE ALARM 2 AUX6                    |                | RELAY         |              |                 |       |
| AUX7              | GFA OUTPUT 1 AUX7                       |                | RELAY         |              |                 |       |
| AUX8              | GFA OUTPUT 2 AUX8                       |                | RELAY         |              |                 |       |
| AUX9              | FIRE ALARM BELL AUX9                    |                | RELAY         |              |                 |       |
| AUX10             | SPARE AUX10                             |                | RELAY         |              |                 |       |
| FB3               | ***** DOOR SWITCH ***** FEEDBACK PT FB3 |                | ONOFF         |              |                 |       |
| FB4               | AUX RELAY CARD 4 FEEDBACK PT FB4        |                | ONOFF         |              |                 |       |
| FB5               | AUX RELAY CARD 4 FEEDBACK PT FB5        |                | ONOFF         |              |                 |       |
| FB6               | AUX RELAY CARD 4 FEEDBACK PT FB6        |                | ONOFF         |              |                 |       |
| FB7               | AUX RELAY CARD 4 FEEDBACK PT FB7        |                | ONOFF         |              |                 |       |
| FB8               | AUX RELAY CARD 4 FEEDBACK PT FB8        |                | ONOFF         |              |                 |       |
| FB9               | AUX RELAY CARD 4 FEEDBACK PT FB9        |                | ONOFF         |              |                 |       |
| FB10              | FIP MCP FEEDBACK PT FB10                |                | ONOFF         |              |                 |       |
| 101               | AMPLIFIER #1 HAS FAILED                 |                | TSWITCH       |              |                 |       |
| 102               | AMPLIFIER #1 ALERT                      |                | RELAY         |              |                 |       |
| 103               | AMPLIFIER #1 EVAC                       |                | RELAY         |              |                 |       |
| 104               | AMPLIFIER #1 P.A.                       |                | RELAY         |              |                 |       |
| 105               | AMPLIFIER #2 HAS FAILED                 |                | TSWITCH       |              |                 |       |
| 106               | AMPLIFIER #2 ALERT                      |                | RELAY         |              |                 |       |
| 107               | AMPLIFIER #2 EVAC                       |                | RELAY         |              |                 |       |
| 108               | AMPLIFIER #2 P.A.                       |                | RELAY         |              |                 |       |
| 109               | AMPLIFIER #3 HAS FAILED                 |                | TSWITCH       |              |                 |       |
| 1010              | AMPLIFIER #3 ALERT                      |                | RELAY         |              |                 |       |
| 1011              | AMPLIFIER #3 EVAC                       |                | RELAY         |              |                 |       |
| 1012              | AMPLIFIER #3 P.A.                       |                | RELAY         |              |                 |       |
| 1013              | AMPLIFIER #4 HAS FAILED                 |                | TSWITCH       |              |                 |       |
| 1014              | AMPLIFIER #4 ALERT                      |                | RELAY         |              |                 |       |
| 1015              | AMPLIFIER #4 EVAC                       |                | RELAY         |              |                 |       |
| 1016              | AMPLIFIER #4 P.A.                       |                | RELAY         |              |                 |       |
| 1017              | UNUSED                                  |                | USWITCH       |              |                 |       |
| 1018              | UNUSED                                  |                | USWITCH       |              |                 |       |
| 1019              | UNUSED                                  |                | USWITCH       |              |                 |       |
| 1020              | UNUSED                                  |                | USWITCH       |              |                 |       |
| 1021              | UNUSED                                  |                | USWITCH       |              |                 |       |
| 1022              | UNUSED                                  |                | USWITCH       |              |                 |       |
| 1023              | UNUSED                                  |                | USWITCH       |              |                 |       |
| 1024              | UNUSED                                  |                | USWITCH       |              |                 |       |
| 1025              | AMPLIFIER #5 HAS FAILED                 |                | TSWITCH       |              |                 |       |
| 1026              | AMPLIFIER #5 ALERT                      |                | RELAY         |              |                 |       |
| 1027              | AMPLIFIER #5 EVAC                       |                | RELAY         |              |                 |       |
| 1028              | AMPLIFIER #5 P.A.                       |                | RELAY         |              |                 |       |

#### Table 7 SYSTEM POINT SUMMARY REPORT

#### NOTES:

- A. Custom label information tells you where the circuit goes.
- B. At both ends of each circuit, tag wires with zone name and polarity (in cases where polarity applies).
  - For example, SIG 3+ and SIG 3-.

#### 4.4 SYSTEM OPTION SUMMARY

The System Options Summary lists all standard system operations. Enabled operations are shown with the word "YES".

| XYZ BUILDING<br>2796 node:1 rev:6 | SYSTEM C | STEM OPERATION 14:41:55, |         |  | Page 2<br>25-MAR-98 |
|-----------------------------------|----------|--------------------------|---------|--|---------------------|
|                                   |          |                          |         |  | OPTIONS<br>SUMMARY  |
| Standard System Operations        | Enabled? | Settings                 |         |  |                     |
| Alarm Silence Inhibit             | NO       |                          |         |  |                     |
| Time Limit Signal Control         | NO       |                          |         |  |                     |
| System Trouble Reminder           | NO       |                          |         |  |                     |
| Dedicated Waterflow Signals.      | NO       |                          |         |  |                     |
| Sprinkler Supv. Operation         | NO       |                          |         |  |                     |
| Alarm Verification Setup          | NO       |                          |         |  |                     |
| Individual Acknowledge            | NO       | GLOBAL                   |         |  |                     |
| Elevator Recall Operation         | NO       |                          |         |  |                     |
| Non-Steady Audible Evac Sig.      | NO       |                          |         |  |                     |
| Non-Steady Visual Evac Sig.       | NO       |                          |         |  |                     |
| Door Holder Operation             | NO       |                          |         |  |                     |
| Expanded System Operations        | Enabled? | Settings                 |         |  |                     |
| 24-Hr Time/Date Format            | NO       | 12 HOUR                  |         |  |                     |
| Coding Group Configuration        | NO       | 12 10000                 |         |  |                     |
| Audio Coding Configuration        | NO       |                          |         |  |                     |
| Audio Option Configuration.       | NO       |                          |         |  |                     |
| Walk Test by Group                | NO       |                          |         |  |                     |
| Non-General Alarm Operation.      | NO       |                          |         |  |                     |
| Pre-Programmed User Lists         | YES      | *                        |         |  |                     |
| Temperature in Centigrade         | NO       | FAHRENHEIT               |         |  |                     |
| Default Local Mode                | YES      |                          |         |  |                     |
| Paging Channel Selection          | NO       |                          |         |  |                     |
| Other Selections                  | Enabled? | Settings                 |         |  |                     |
| Tomolo                            |          | <b></b>                  |         |  |                     |
| Non-Default Dessedes              | NO       | -                        |         |  |                     |
| Non-Delault Passcodes             | NO       | Form ICI Desa            | lontoot |  |                     |
| Custom Control                    | VEC      | Brogram 2 4              | 5 7     |  |                     |
|                                   | 152      | Program: 5, 4,           | 5, 1    |  |                     |

\* Operation ENABLED. See Options Detail Report for full description.

### Table 8 SYSTEM OPTIONS SUMMARY

### 4.5 UNIT DETAIL REPORT

The Unit Detail Report shows detailed information regarding each printed circuit board as well as software cards (pseudos) in the system. Custom information is shown for each type of card, such as card number, card address (binary), circuits on the card, circuit types, custom labels, and coding information, if applicable.

| XYZ BUIL<br>2796 node           | DING UNIT DETAIL REPO<br>e:1 rev:6     | RT Page 62<br>14:41:55, WED, 25-MAR-98 |
|---------------------------------|----------------------------------------|----------------------------------------|
| UNIT No:<br>CARD No<br>64 LED / | 0<br>: O (base)<br>64 Sw Controller    | UNIT 0<br>0-4                          |
| UNIT COM                        | POSITION:                              | OL PANEL LED/SWITCH ANNUNCIATOR 0      |
| Card No                         | Card Type                              | Display Card Point Usage               |
| 0                               | 64 LED / 64 Sw Controller              | 0 LEDs / 0 SWs                         |
| 6                               | (0301) 64 LED / 64 Sw Controller       | 64 LEDs / 32 SWs                       |
| 7                               | (0301) 64 LED / 64 Sw Controller       | 64 LEDs / 40 SWs                       |
| 14                              | (0301) 64 LED / 64 Sw Controller       | 64 LEDs / 40 SWs                       |
| 16                              | (0301) 64 LED / 64 Sw Controller       | 64 LEDs / 40 SWs                       |
| 17                              | (0301) 64 LED / 64 Sw Controller       | 64 LEDs / 32 SWs                       |
| 18                              | (0301) 64 LED / 64 Sw Controller       | 0 LEDs / 0 SWs                         |
| 1                               | (3003) 8 Pt, 3 Amp Relay w/ Feedback   | N/A                                    |
| 2                               | (0304) Remote Unit Interface (RUI)     | N/A                                    |
| 3                               | (5002) 8 Zn Class B Monitor (IDC) w/Su | p N/A                                  |
| 4                               | (5002) 8 Zn Class B Monitor (IDC) w/Su | p N/A                                  |
| 5                               | (6005) Power Supply/Charger            | N/A                                    |
| 8                               | (5002) 8 Zn Class B Monitor (IDC) w/Su | p N/A                                  |
| 9                               | (5002) 8 Zn Class B Monitor (IDC) w/Su | p N/A                                  |
| 10                              | (5002) 8 Zn Class B Monitor (IDC) W/Su | p N/A                                  |
| 12                              | (5002) 8 ZH CLASS B MONITOR (IDC) W/Su |                                        |
| 13                              | (5002) 8 Zh Class B Monitor (IDC) W/Su | p N/A                                  |
| 19                              | (4332) 3 Incut Class & Signal w/Sup    | p N/A<br>N/A                           |
| 20                              | (4332) 3 Input Class A Signal w/Sup    | N/A<br>N/A                             |
| 21                              | (4332) 3 Input Class A Signal w/Sup    | N/A                                    |
| 22                              | (4332) 3 Input Class A Signal w/Sup    | N/A                                    |
| 23                              | (4332) 3 Input Class A Signal w/Sup    | N/A                                    |
|                                 |                                        |                                        |

NOTE: Card 0, Annun 0 = Master Controller slot 4

### Table 9 UNIT DETAIL REPORT

#### 4.6 ANNUNCIATOR REPORT

The Local Annunciator Report is shown first (if applicable), followed by the Remote Annunciator Report (if applicable). The first page of these reports shows the controller/card number, position, and the type of display cards selected. The next pages will show the point, switch mode, reference address, reference custom label, and the reference type. A typical Local Annunciator Report is shown in Figure 7.

```
_____
XYZ BUILDING 1
                                CARD DETAIL REPORT
                                                                                   Page 11
909015J node:1 rev:1
                                                                04:39:17, WED, 14-MAY-97
   _____
CARD No:
            5
                                                                                     LED/SW
(0301) 64 LED / 64 Sw Controller
                                                                                       CARD
UNIT No: 0
                                                                                           5
addr 00000101
sw1 12345678
CONTROLLER CARD CONFIGURATION DETAIL:
Controller
               Display Card Display Card Type
Card No
     5
                                      L403 - 8 Momen Sw/8 Red LED
                       1
                                       L405 - 8 Momen Sw/16 Red-Yel LED
                       2
                                        L405 - 8 Momen Sw/16 Red-Yel LED
                       3
                                       L405 - 8 Momen Sw/16 Red-Yel LED
0409 - Blank Display Card
0409 - Blank Display Card
                       4
                       5
                       6
                                       0409 - Blank Display Card
                       7
                                       0102 - Battery Meters (amp/volt)
                       8
                                      0409 - Blank Display Card
0409 - Blank Display Card
0409 - Blank Display Card
0409 - Blank Display Card
                       9
                      10
                      11
                                     0409 - Blank Display Card
0409 - Blank Display Card
0409 - Blank Display Card
0409 - Blank Display Card
0409 - Blank Display Card
0409 - Blank Display Card
                      12
                      13
                      14
                      15
                      16
```

#### Table 10 LOCAL ANNUNCIATOR REPORT

### 4.7 DIGITAL PSEUDO POINT SUMMARY

The Digital Pseudo Point Summary shows all digital pseudo points within the system. It also identifies the custom labels, and pseudo type for each digital pseudo point within the system.

| XYZ BUILD<br>2796 node | ING DIGITAL PSEUDO POINT SUMMARY<br>:1 rev:6                                        | 14:41:55 | Page 20<br>, WED, 25-MAR-98      |
|------------------------|-------------------------------------------------------------------------------------|----------|----------------------------------|
| CARD No:<br>256 Point  | 132<br>Digital Pseudo                                                               |          | DIGITAL SUMMARY<br>P1024 - P1075 |
| Point                  | Custom Label                                                                        | Туре     | PNIS Codes                       |
|                        |                                                                                     |          |                                  |
| P1024                  | KEYSWITCH - AUTO                                                                    | UTILITY  |                                  |
| P1025                  | E.W.S KEYSWITCH IN MANUAL POSITION                                                  | TROUBLE  |                                  |
| P1026                  | E.W.S KEYSWITCH IN ISOLATE POSITION                                                 | SUPERV   |                                  |
| P1027                  | KEYSWITCH - AUTO LED                                                                | UTILITY  |                                  |
| P1028                  | ALL ALERT - MANUAL                                                                  | UTILITY  |                                  |
| P1029                  | ALL EVAC - MANUAL                                                                   | UTILITY  |                                  |
| P1030                  | ALL P.A MANUAL                                                                      | UTILITY  |                                  |
| P1031                  | ALL CANCEL - MANUAL                                                                 | UTILITY  |                                  |
| P1033                  | ALL ALERT LED                                                                       | UTILITY  |                                  |
| P1034                  | ALL EVAC LED                                                                        | UTILITY  |                                  |
| P1035                  | ALL P.A. LED                                                                        | UTILITY  |                                  |
| P1036                  | ENABLE CASCADE OPERATION                                                            | UTILITY  |                                  |
| P1037                  | ALL CALL - RING THE PHONES                                                          | UTILITY  |                                  |
| P1038                  | ALL CALL - TALK TO ALL PHONES                                                       | UTILITY  |                                  |
| P1040                  | AMP 1 FAULT LED                                                                     | UTILITY  |                                  |
| P1041                  | AMP 2 FAULT LED                                                                     | UTILITY  |                                  |
| P1042                  | AMP 3 FAULT LED                                                                     | UTILITY  |                                  |
| P1043                  | AMP 4 FAULT LED                                                                     | UTILITY  |                                  |
| P1044                  | AMP 5 FAULT LED                                                                     | UTILITY  |                                  |
| P1045                  | AMP 6 FAULT LED                                                                     | UTILITY  |                                  |
| P1046                  | AMP 7 FAULT LED                                                                     | UTILITY  |                                  |
| P1047                  | AMP 8 FAULT LED                                                                     | UTILITY  |                                  |
| P1048                  | AMP 9 FAULT LED                                                                     | UTILITY  |                                  |
| P1049                  | AMP 10 FAULT LED                                                                    | UTILITY  |                                  |
| P1050                  | AMP II FAULT LED                                                                    | UTILITY  |                                  |
| P1051<br>D1052         | AMP 12 FAULT LED                                                                    | UTILITY  |                                  |
| P1052                  | AMP 13 FAULT LED                                                                    | UTILITY  |                                  |
| P1053                  | AMP 14 FAULT LED                                                                    | UTILITY  |                                  |
| P1054                  | AMP 15 FAULT LED                                                                    | UTILITY  |                                  |
| P1055                  | AMP 10 FAULI LED<br>ODEAVED I INE CHODMED AND #1 DICADIED                           | UTILITI  |                                  |
| P1060<br>P1061         | SPEARER LINE SHORIED - AMP #1 DISABLED<br>SDEARED IINE ODEN CIDCUITE - AMDITETED #1 | TROUBLE  |                                  |
| P1061                  | SPEARER LINE OPEN CIRCUIT - AMPLIFIER #1                                            | TROUBLE  |                                  |
| P1062<br>D1063         | SPEARER LINE SHORIED - AMP #2 DISABLED                                              | TROUBLE  |                                  |
| P1063                  | SPEARER LINE OPEN CIRCUIT - AMPLIFIER #2                                            | TROUBLE  |                                  |
| P1064                  | SPEAKER LINE SHOKIED - AMP #3 DISABLED                                              | TROUBLE  |                                  |
| P1065                  | SPEARER LINE OPEN CIRCUIT - AMPLIFIER #5                                            | TROUBLE  |                                  |
| P1067                  | SPEAKER LINE SHOKIED - AMP #4 DISABLED                                              | TROUBLE  |                                  |
| P1067                  | SPEARER LINE OPEN CIRCUIT - AMPLIFIER #4                                            | TROUBLE  |                                  |
| P1069                  | SPEAKER LINE ODEN CIDCUIT - AMDLIETED #5                                            | TROUBLE  |                                  |
| P1070                  | SDEAKER LINE SHORTED - AMD #6 DISABIED                                              | TROUBLE  |                                  |
| P1071                  | SDEAKER LINE ODEN CIRCUIT - AMDLIETED #6                                            | TROUBLE  |                                  |
| P1072                  | SDEAKER LINE SHORTED - AMD #7 DIGARIED                                              | TROUBLE  |                                  |
| P1073                  | SDEAKER LINE ODEN CIRCUIT - AMDLIFIED #7                                            | TROUBLE  |                                  |
| P1074                  | SPEAKER LINE SHORTED - AMD #9 DISARLED                                              | TROUBLE  |                                  |
| P1075                  | SPEAKER LINE OPEN CIRCUIT - AMPLIFIER #8                                            | TROUBLE  |                                  |
|                        |                                                                                     |          |                                  |

#### Table 11 DIGITAL PSEUDO POINT SUMMARY

# 4.8 ANALOG PSEUDO POINT SUMMARY

Document No.: 4100-M011

The Analog Pseudo Point Summary shows all analog pseudo points within the system. It also identifies the custom labels and pseudo type for each analog pseudo point within the system.

| XYZ BIULD<br>2796 node | ING ANALOG PSEUDO POINT SUMMARY<br>a:1 rev:6 | 14:41:55, | Page 28<br>WED, 25-MAR-98 |
|------------------------|----------------------------------------------|-----------|---------------------------|
| CARD No:               | 145                                          |           | ANALOG SUMMARY            |
| 256 Point              | : Analog Pseudo                              |           | A256 - A283               |
| Point                  | Custom Label                                 | Туре      |                           |
| A257                   | CUSTOM CONTROL - TIMER                       | TIMER     |                           |
| A258                   | CUSTOM CONTROL - TIMER                       | TIMER     |                           |
| A259                   | CUSTOM CONTROL - TIMER                       | TIMER     |                           |
| A260                   | CUSTOM CONTROL - TIMER                       | TIMER     |                           |
| A261                   | CUSTOM CONTROL - TIMER                       | TIMER     |                           |
| A262                   | CUSTOM CONTROL - TIMER                       | TIMER     |                           |
| A263                   | CUSTOM CONTROL - TIMER                       | TIMER     |                           |
| A264                   | RESET MESSAGE TIMER 1                        | TIMER     |                           |
| A265                   | RESET MESSAGE TIMER 2                        | TIMER     |                           |
| A266                   | RESET MESSAGE TIMER 3                        | TIMER     |                           |
| A267                   | ALERT/EVAC CHANGEOVER VALUE                  | ANALOG    |                           |
| A268                   | ZN 1 AL/EV TIMER                             | TIMER     |                           |
| A269                   | ZN 2 AL/EV TIMER                             | TIMER     |                           |
| A270                   | ZN 3 AL/EV TIMER                             | TIMER     |                           |
| A271                   | ZN 4 AL/EV TIMER                             | TIMER     |                           |
| A272                   | ZN 5 AL/EV TIMER                             | TIMER     |                           |
| A273                   | ZN 6 AL/EV TIMER                             | TIMER     |                           |
| A274                   | ZN 7 AL/EV TIMER                             | TIMER     |                           |
| A275                   | ZN 8 AL/EV TIMER                             | TIMER     |                           |
| A276                   | ZN 9 AL/EV TIMER                             | TIMER     |                           |
| A277                   | ZN 10 AL/EV TIMER                            | TIMER     |                           |
| A278                   | ZN 11 AL/EV TIMER                            | TIMER     |                           |
| A279                   | ZN 12 AL/EV TIMER                            | TIMER     |                           |
| A280                   | ZN 13 AL/EV TIMER                            | TIMER     |                           |
| A281                   | ZN 14 AL/EV TIMER                            | TIMER     |                           |
| A282                   | ZN 15 AL/EV TIMER                            | TIMER     |                           |
| A283                   | ZN 16 AL/EV TIMER                            | TIMER     |                           |

#### Table 12 ANALOG PSEUDO POINT SUMMARY

# 4.9 **Point List Summary**

The Point List Summary identifies the number of pseudo lists within the system. These lists are in numerical sequence, contain a description, and identify the number of points within each list.

| XYZ BUILDING<br>2796 node:1 | ;<br>rev:6  | POINT LIST SUMMARY                       | 55, WED, | Page<br>25-Mi | e 31<br>AR-98 |
|-----------------------------|-------------|------------------------------------------|----------|---------------|---------------|
| CARD No: 16                 |             |                                          |          |               |               |
| 256 Point Li                | ist Pseudo  | 0                                        |          | L86 -         | L145          |
|                             |             |                                          |          | cont:         | inued         |
| Li                          | ist Name    | Description                              | Points   |               |               |
|                             |             |                                          |          |               |               |
|                             | L86         | RESTART MESSAGE AFTER MIKE - VTG 2       | EMPTY    |               |               |
|                             | T81         | AHU RELAYS ON - ON FIRE ALARM            | EMPTY    |               |               |
|                             | T88         | AHU RELAYS OFF - ON FIRE ALARM           | EMPTY    |               |               |
|                             | T83         | AHU RELAYS OFF - ON SYSTEM RESET         | EMPTY    |               |               |
|                             | L90<br>T 01 | ALL SPEAKERS - NON EDITABLE              | EMPTY    |               |               |
|                             | T91         | AUDIO CODING GROUP 1 - SIGNAL CIRCUITS   | EMPTY    |               |               |
|                             | 192         | AUDIO CODING GROUP 2 - SIGNAL CIRCUITS   | EMPTI    |               |               |
|                             | 193         | PHONE CIRCUITS                           |          |               |               |
|                             | 194         | SAMELITE DUONES - SCC 4100 ON/OFF        | EMPII    |               |               |
|                             | 195         | SATELLITE PHONES - SCC 4100 ON/OFF       | EMPII    |               |               |
|                             | 190         | SATELLITE PHONES - SCC 4100 NORMAL/SHORT | EMPII    |               |               |
|                             | 1.98        | SATELLITE FROMES SEC 4100 ON/OFF AMPRI   | 2        |               |               |
|                             | 1.90        | SWITCH POWER SUPPLI AMPS TO BRIERI       | 2        |               |               |
|                             | T.100       | POINTS TO EXCLUDE FROM AUTOMAD           | FMDTV    |               |               |
|                             | T.101       | RESET DOWER SUDDLY AMDS                  | 2        |               |               |
|                             | T.102       | LISTS TO AUTO-GENERATE EXTERNAL DOINTS   | 21       |               |               |
|                             | T.103       | EXTERNAL DETECTOR RESET DESIDO           | EMDTV    |               |               |
|                             | 1.104       | EXTERNAL SYSTEM RESET DEFIDO             | EMDTY    |               |               |
|                             | T.105       | EXTERNAL DETECTOR/SYSTEM RESET PSEUDO    | EMPTY    |               |               |
|                             | 1.106       | EXTERNAL SIGNAL SILENCE PSEUDO           | EMPTY    |               |               |
|                             | T-107       | ENTER LOCAL MODE ON DATA NOT AVAILABLE   | EMPTY    |               |               |
|                             | T.108       | EXTERNAL SPEAKERS AND SPEAKER LISTS      | EMPTY    |               |               |
|                             | T.109       | ALARM STLENCED LED CONTROL               | EMPTY    |               |               |
|                             | T112        | EXTERNAL PRIORITY 2 RESET PSEUDOS        | EMPTY    |               |               |
|                             | T.128       | BRIGADE ALARM 1 LIST (PFA)               | EMPTY    |               |               |
|                             | L129        | BRIGADE ALARM 2 LIST (VMD)               | EMPTY    |               |               |
|                             | L130        | AMP 1 FIRE TRIP LIST                     | 1        |               |               |
|                             | L131        | AMP 2 FIRE TRIP LIST                     | 1        |               |               |
|                             | L132        | AMP 3 FIRE TRIP LIST                     | 1        |               |               |
|                             | L133        | AMP 4 FIRE TRIP LIST                     | 1        |               |               |
|                             | L134        | AMP 5 FIRE TRIP LIST                     | 1        |               |               |
|                             | L135        | AMP 6 FIRE TRIP LIST                     | 1        |               |               |
|                             | L136        | AMP 7 FIRE TRIP LIST                     | 1        |               |               |
|                             | L137        | AMP 8 FIRE TRIP LIST                     | 1        |               |               |
|                             | L138        | AMP 9 FIRE TRIP LIST                     | 1        |               |               |
|                             | L139        | AMP 10 FIRE TRIP LIST                    | 1        |               |               |
|                             | L140        | AMP 11 FIRE TRIP LIST                    | 1        |               |               |
|                             | L141        | AMP 12 FIRE TRIP LIST                    | 1        |               |               |
|                             | L142        | AMP 13 FIRE TRIP LIST                    | 1        |               |               |
|                             | L143        | AMP 14 FIRE TRIP LIST                    | 1        |               |               |
|                             | L144        | AMP 15 FIRE TRIP LIST                    | 1        |               |               |
|                             | L145        | AMP 16 FIRE TRIP LIST                    | 1        |               |               |

NOTE:  $\star$  Indicates Auto List Generation disabled for system list.

### Table 13 POINT LIST SUMMARY

#### 4.10 POINT LIST DETAIL

The Point List Detail identifies each list (with points identified) within the Point List Summary. It shows the list number, points within the list, custom point labels, and type of device connected to the circuit.

XYZ BUILDING POINT LIST DETAIL Page 32 2796 node:1 rev:6 14:41:55, WED, 25-MAR-98 CARD No: 160 L18 POINT LIST 256 Point List Pseudo LIST No: 18 L18 continued Description: GENERAL FIRE ALARM MONITOR ZONES

|       |          |       |    |      |          |      | Device | Point |
|-------|----------|-------|----|------|----------|------|--------|-------|
| Point | Custom H | Point | La | bel  |          |      | Туре   | Туре  |
| ZN1   | MONITOR  | CARD  | 3  | ZONE | NUMBER   | 1    | MONB   | FIRE  |
| ZN2   | MONITOR  | CARD  | 3  | ZONE | NUMBER   | 2    | MONB   | FIRE  |
| zn3   | MONITOR  | CARD  | 3  | ZONE | NUMBER   | 3    | MONB   | FIRE  |
| ZN4   | MONITOR  | CARD  | 3  | ZONE | NUMBER   | 4    | MONB   | FIRE  |
| zn5   | MONITOR  | CARD  | 3  | ZONE | NUMBER   | 5    | MONB   | FIRE  |
| ZN6   | MONITOR  | CARD  | 3  | ZONE | NUMBER   | 6    | MONB   | FIRE  |
| ZN7   | MONITOR  | CARD  | 3  | ZONE | NUMBER   | 7    | MONB   | FIRE  |
| ZN8   | MONITOR  | CARD  | 3  | ZONE | NUMBER   | 8    | MONB   | FIRE  |
| zn9   | MONITOR  | CARD  | 4  | ZONE | NUMBER   | 9    | MONB   | FIRE  |
| ZN10  | MONITOR  | CARD  | 4  | ZONE | NUMBER   | 10   | MONB   | FIRE  |
| ZN11  | MONITOR  | CARD  | 4  | ZONE | NUMBER   | 11   | MONB   | FIRE  |
| ZN12  | MONITOR  | CARD  | 4  | ZONE | NUMBER   | 12   | MONB   | FIRE  |
| ZN13  | MONITOR  | CARD  | 4  | ZONE | NUMBER   | 13   | MONB   | FIRE  |
| ZN14  | MONITOR  | CARD  | 4  | ZONE | NUMBER   | 14   | MONB   | FIRE  |
| ZN15  | MONITOR  | CARD  | 4  | ZONE | NUMBER   | 15   | MONB   | FIRE  |
| ZN16  | MONITOR  | CARD  | 4  | ZONE | NUMBER   | 16   | MONB   | FIRE  |
| ZN17  | MONITOR  | CARD  | 8  | ZONE | NUMBER   | 17   | MONB   | FIRE  |
| ZN18  | MONITOR  | CARD  | 8  | ZONE | NUMBER   | 18   | MONB   | FIRE  |
| ZN19  | MONITOR  | CARD  | 8  | ZONE | NUMBER   | 19   | MONB   | FIRE  |
| zn20  | MONITOR  | CARD  | 8  | ZONE | NUMBER   | 20   | MONB   | FIRE  |
| ZN21  | MONITOR  | CARD  | 8  | ZONE | NUMBER   | 21   | MONB   | FIRE  |
| zn22  | MONITOR  | CARD  | 8  | ZONE | NUMBER   | 22   | MONB   | FIRE  |
| zn23  | MONITOR  | CARD  | 8  | ZONE | NUMBER   | 23   | MONB   | FIRE  |
| ZN24  | MONITOR  | CARD  | 8  | ZONE | NUMBER   | 24   | MONB   | FIRE  |
| zn25  | MONITOR  | CARD  | 9  | ZONE | NUMBER   | 25   | MONB   | FIRE  |
| ZN26  | MONITOR  | CARD  | 9  | ZONE | NUMBER   | 26   | MONB   | FIRE  |
| ZN27  | MONITOR  | CARD  | 9  | ZONE | NUMBER   | 27   | MONB   | FIRE  |
| ZN28  | MONITOR  | CARD  | 9  | ZONE | NUMBER   | 28   | MONB   | FIRE  |
| ZN29  | MONITOR  | CARD  | 9  | ZONE | NUMBER   | 29   | MONB   | FIRE  |
| zn30  | MONITOR  | CARD  | 9  | ZONE | NUMBER   | 30   | MONB   | FIRE  |
| zn31  | MONITOR  | CARD  | 9  | ZONE | NUMBER   | 31   | MONB   | FIRE  |
| zn32  | MONITOR  | CARD  | 9  | ZONE | NUMBER   | 32   | MONB   | FIRE  |
| zn33  | MONITOR  | CARD  | 10 | ZONE | E NUMBER | R 33 | MONB   | FIRE  |
| zn34  | MONITOR  | CARD  | 10 | ZONE | E NUMBER | R 34 | MONB   | FIRE  |
| zn35  | MONITOR  | CARD  | 10 | ZONE | E NUMBER | R 35 | MONB   | FIRE  |
| ZN36  | MONITOR  | CARD  | 10 | ZONE | E NUMBER | R 36 | MONB   | FIRE  |
| zn37  | MONITOR  | CARD  | 10 | ZONE | E NUMBER | R 37 | MONB   | FIRE  |
| ZN38  | MONITOR  | CARD  | 10 | ZONE | E NUMBER | R 38 | MONB   | FIRE  |
| zn39  | MONITOR  | CARD  | 10 | ZONE | E NUMBER | R 39 | MONB   | FIRE  |
| ZN40  | MONITOR  | CARD  | 10 | ZONE | E NUMBER | R 40 | MONB   | FIRE  |
| ZN41  | MONITOR  | CARD  | 11 | ZONE | E NUMBER | R 41 | MONB   | FIRE  |
| ZN42  | MONITOR  | CARD  | 11 | ZONE | E NUMBER | R 42 | MONB   | FIRE  |

### Table 14 POINT LIST DETAIL

#### **4.11 OPTIONS DETAIL REPORT**

The Options Detail Report specifies the options selected for the system. Also included in this report is a list of the passcode assignment levels for the various system functions.

| XYZ BUILDING<br>2796 node:1 rev:6 | OPTIONS DETAIL | REPORT | 14:41:55,  | WED, | Page<br>25-MAR | 99<br>-98  |
|-----------------------------------|----------------|--------|------------|------|----------------|------------|
|                                   |                |        |            |      | OPTI<br>PASSCO | ONS<br>DES |
|                                   |                |        | Protection |      |                |            |
| Display Function                  |                |        | Level      |      |                |            |
|                                   |                |        |            |      |                |            |
| Alarm Silence                     |                |        | 1          |      |                |            |
| System Reset                      |                |        | 1          |      |                |            |
| Change Time and Date              |                |        | 1          |      |                |            |
| Panel Control Key 1               |                |        | 1          |      |                |            |
| Panel Control Key 2               |                |        | 1          |      |                |            |
| Panel Control Key 3               |                |        | 1          |      |                |            |
| Panel Control Key 4               |                |        | 1          |      |                |            |
| Panel Control Key 5               |                |        | 1          |      |                |            |
| ON/OFF/AUTO Keys                  |                |        | 1          |      |                |            |
| ARM/DISARM Keys                   |                |        | 1          |      |                |            |
| Change TrueAlarm Sens             | sitivities     |        | 3          |      |                |            |
| DISABLE/ENABLE Keys               |                |        | 3          |      |                |            |
| Clear Trouble Log                 |                |        | 3          |      |                |            |
| Clear Alarm Log                   |                |        | 3          |      |                |            |
| Enter/exit Walk Test              | mode           |        | 3          |      |                |            |
| Clear Alarm Verificat             | tion tallies   |        | 3          |      |                |            |
| * Fire Alarm Acknowle             | edge           |        | 1          |      |                |            |
| * Priority 2 Acknowle             | edge           |        | 1          |      |                |            |
| * Supervisory Acknow              | Ledge          |        | 1          |      |                |            |
| * Trouble Acknowledge             | 9              |        | 1          |      |                |            |
| * Alarm List/Display              | Time           |        | 1          |      |                |            |
| * Change Point Status             | 5              |        | 4          |      |                |            |
| * Run Diagnostics                 |                |        | 4          |      |                |            |
| * Display Diagnostics             | 5              |        | 3          |      |                |            |
| * Remote Download                 |                |        | 4          |      |                |            |
| * Display Idle Time               |                |        | 4          |      |                |            |
| * Memory Access                   |                |        | 4          |      |                |            |

NOTE: \* Indicates protected functions not on order sheet.

PROTECTION SCALE Level 1 - Lo Level 4 - Hi

### **Table 15 OPTIONS DETAIL REPORT**

#### 4.12 NETWORK INTERFACE REPORT

The Network Interface Report specifies the network points associated with the node and identifies them as either Public Points or External Points (points referenced from other nodes).

| XYZ I | BUILD      | ING 1            | NETW     | ORK INTER | FACE REPORT                                | Page 154  |
|-------|------------|------------------|----------|-----------|--------------------------------------------|-----------|
| 9090  | 15J n      | ode:1 rev:1      |          |           | 5:20:54, THU,                              | 08-MAY-97 |
|       |            |                  |          |           |                                            |           |
|       |            |                  |          |           |                                            |           |
| Net   | work       | Node             | :        | 1         |                                            |           |
| Net   | work       | Filename         | : :      | SXNET     |                                            |           |
| Mas   | ter T      | 'imekeeper       | :        | YES       |                                            |           |
| Annu  | uncia      | te Missing N     | ode :    | YES       |                                            |           |
|       |            |                  |          |           |                                            |           |
|       | _          | Point            | Device   | Point     |                                            |           |
| Pt    | тур        | Name             | Туре     | Туре      | Custom Label                               |           |
|       |            |                  |          |           |                                            |           |
|       |            |                  |          |           |                                            |           |
| T     | PUB        | 1:1              | COMNTEL  | TROUBLE   | COMMON TROUBLE POINT FOR NODE: I           |           |
| 2     | PUB        | P210             | DIGITAL  | UTILITY   | NETWORK DETECTOR RESET                     |           |
| 3     | PUB        | P211             | DIGITAL  | UTILITY   | NETWORK SYSTEM RESET                       |           |
| 4     | PUB        | P212             | DIGITAL  | UTILITY   | DETECTOR/SYSTEM RESET                      |           |
| 5     | PUB        | P217             | DIGITAL  | UTILITY   | NETWORK SIGNAL SILENCE                     |           |
| 07    | PUB        | P132             | DIGITAL  | TROUBLE   | ANALOG SENSOR ALMOST DIRTI LOG ENABLE      |           |
|       | PUB        | P134             | DIGITAL  | TROUBLE   | CLEAR ANALOG SENSOR PEAR VALUE             |           |
| 8     | PUB        | PZ14<br>D107     | DIGITAL  | TROUBLE   | CLEAR VERIFICATION TALLIES                 |           |
| 10    | PUB        | P18/             | DIGITAL  | UTILITY   | VIG & AMPLIFIER TROUBLE DISABLE            |           |
| 10    | PUB        | P4 /             | DIGITAL  | UTILITY   | SIGNALS/VISUALS ACTIVE                     |           |
| 10    | PUB        | P85              | DIGITAL  | UTILITY   | VIG I - ACTIVE<br>NEWHODK DDIODIWY 2 DECEM |           |
| 12    | PUB        | P220             | DIGITAL  | UTILITY   | NETWORK PRIORITY 2 RESET                   |           |
| 14    | PUB        | P221             | DIGITAL  | UTILITY   | SIGNALS ACTIVE - OFF ON SILENCE            |           |
| 256   | PUB        | P204<br>2.1      | COMMENT  | UTILITI   | COMMON MEQUIPLE DOINM FOR NODE, 2          |           |
| 230   | EAT        | 2:1<br>2:D601    | DICITAL  | TROUBLE   | M1_1 ALARM                                 |           |
| 512   | EAT        | 2: P601          | DIGITAL  | UTILITI   | MI-I ALARM<br>M1-2 ALARM                   |           |
| 514   | EVT<br>EVT | 2. 002           | DIGITAL  |           | MI-2 ALARM                                 |           |
| 515   | EXT        | 2.9003           | DIGITAL  | UTILITY   | MI-J ALARM                                 |           |
| 516   | EXT        | 2.004            | DIGITAL  | UTILITY   | MI-4 ALACM<br>M1-5 ALADM                   |           |
| 517   | EXT        | 2.2605           | DIGITAL  | UTTLITY   | MI 5 ALAMA<br>MI-6 ALADM                   |           |
| 519   | EXT        | 2.2607           | DIGITAL  | UTTLITY   | MI 0 AHAM<br>M1-7 ALADM                    |           |
| 510   | EXT        | 2.2608           | DIGITAL  | UTTLITY   | MI / AHAM                                  |           |
| 520   | EXT        | 2.2600           | DIGITAL  | UTTLITY   | MI 0 ALAMA                                 |           |
| 521   | EXT        | 2.2610           | DIGITAL  | UTTLITY   | M1_10 ALARM                                |           |
| 522   | EXT        | 2.0010           | DIGITAL  | UTTLITY   | MI 10 ALARM<br>M1_11 ALARM                 |           |
| 522   | EXT        | 2.0011           | DIGITAL  | UTTLITY   | MI II ALARM<br>M1_12 ALARM                 |           |
| 524   | EXT        | 2.P012<br>2.P613 | DIGITAL  | UTTLITY   | MI 12 ANARM<br>M1-13 ALARM                 |           |
| 525   | EXT        | 2.P015<br>2.P614 | DIGITAL  | UTTLITY   | MI 15 AHARM<br>M1-14 ALARM                 |           |
| 526   | EXT        | 2.1014           | DIGITAL  | UTTLTTY   | MI-15 ALARM                                |           |
| 527   | EXT        | 2.P616           | DIGITAL  |           | M1-16 ALARM                                |           |
| 528   | EXT        | 2.P617           | DIGITAL  |           | M1-17 ALARM                                |           |
| 529   | EXT        | 2.P618           | DIGITAL  |           | M1-18 ALARM                                |           |
| 530   | EXT        | 2.P619           | DIGITAL  |           | M1-19 ALARM                                |           |
| 531   | EXT        | 2:P620           | DIGITAT. | UTTI.TTY  | M1-20 ALARM                                |           |
| 532   | EXT        | 2:P621           | DIGITAT. | UTTI.TTY  | M1-21 ALARM                                |           |
| 533   | EXT        | 2:P622           | DIGITAT. | UTTI.TTY  | M1-22 ALARM                                |           |
| 555   |            |                  |          | ~~~~~     |                                            |           |

#### Table 16 NETWORK INTERFACE REPORT

### 4.13 CUSTOM CONTROL EQUATION LISTING

The Custom Control Equation Listing displays the line by line Custom Control equations for the system.

\_\_\_\_\_ CUSTOM CONTROL EQUATION LISTING XYZ BUILDING Page 156 14:41:55, WED, 25-MAR-98 2796 node:1 rev:6 \_\_\_\_\_ \_\_\_\_\_ CUSTOM CONTROL EQU DETAIL Program: 7 Program: 7 Label: AUTO LED Equation 1 COMMENTS: INPUTS: OR the ON state of: P1024UTILITYKEYSWITCH - AUTOP2UTILITYFRONT PANEL LAMPTEST CONTROL (ANNUNC. 0)P1027UTILITYKEYSWITCH - AUTO LED OUTPUTS: TRACK points ON pri=9,9 16-152 UTILITY Ann 0 Pt 152 LED/SW Spec Output END: Label: ALERT/EVAC DELAY - NORMAL - 10 MINS Equation 2 COMMENTS: AS 2220.1 STATES THE DELAY BETWEEN ALERT AND EVAC MUST NOT EXCEED 10 MINUTES INPUTS: NOT the ON state of: P5 UTILITY SET SERVICE PSEUDO VALUES OUTPUTS: SET to value 600 (Secs) the analogs: A267 ANALOG ALERT/EVAC CHANGEOVER VALUE END: Label: ALERT/EVAC DELAY - SERVICE - 15 SECS Equation 3 COMMENTS: INPUTS: The ON state of: SET SERVICE PSEUDO VALUES P5 UTILITY OUTPUTS: SET to value 15 (Secs) the analogs: A267 ANALOG ALERT/EVAC CHANGEOVER VALUE END: Label: \* ENABLE alert/evac/cascade OPERATION \* Equation 4 COMMENTS: INPUTS: The ON state of: A34 TIMER SYSTEM STARTUP PULSE TIMER OUTPUTS: HOLD points ON pri=9,9 UTILITY ENABLE CASCADE OPERATION P1036

### Table 17 CUSTOM CONTROL EQUATION LISTING
# 5. PLACING SYSTEM INTO OPERATION

Before undertaking any activities inspect the interior visually and check that all panel equipment is securely mounted, and that all cables are connected at the appropriate points.

### 5.1 POWER UP PROCEDURES

When power is first applied to the panel, or when the processor has been reset, the system will self-test the integrity of its memory and verify proper card installation. At the end of the self-test, the system will display "SYSTEM STARTUP IN PROGRESS" followed by at least two fault conditions (battery and time and date). After the battery is connected and the time and date has been entered, the system should then display the message "SYSTEM IS NORMAL" along with the time and date.

#### Notes:

- (i) When a printed circuit board is not properly inserted, the system will display a fault condition.
- (ii) When a printed circuit board is inserted, but configured incorrectly or not defined in software, the system will display a fault condition, normal operation will be suspended for that card until the fault has been corrected.
- (iii) Other failures will cause a message to be displayed to the operator, may cause the system to become inoperative and the tone alert to sound continuously.
   Refer Appendix A for a list of Fault Messages and likely causes and rectification

#### To power up the 4100 system, perform the following steps:

- (a) Ensure that the mains isolate switch is OFF <u>and batteries are disconnected</u>. Ensure that 240V AC supply is connected to the panel from the mains distribution board.
- (b) Turn the panel mains isolate switch ON. When the green Power LED turns on (after approximately 30 seconds), <u>connect the batteries.</u>
- (c) Acknowledge all abnormal conditions by pressing the appropriate "ACK" (Alarm and Fault) pushbutton(s). Press the "ACK" pushbutton to review all abnormal conditions within each list. Once all abnormal conditions are cleared, press the "CLR" key.
- (d) Set the correct time and date. The system should then display "SYSTEM IS NORMAL" followed by the time and date.
- (e) Repair/restore all abnormal conditions. (refer Appendix A Trouble shooting Procedures )

# 6. OUTPUT LEVEL ADJUSTMENTS

## 6.1 SPEAKER VOLUME ADJUSTMENT

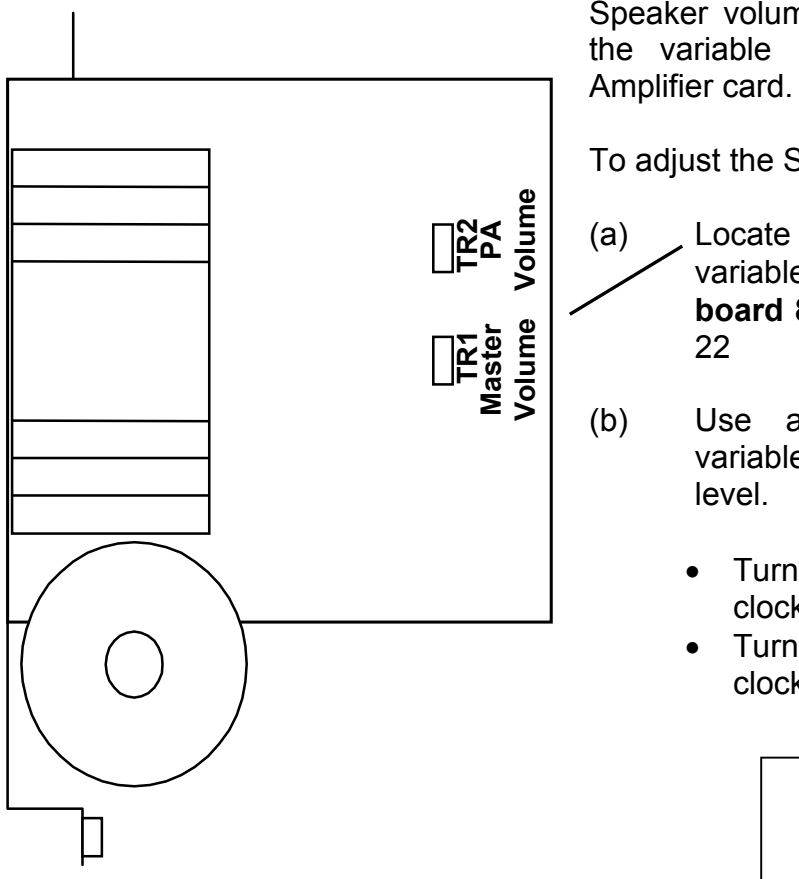

Speaker volume can be adjusted, using the variable resistors located on the Amplifier card.

To adjust the Speaker volume:-

a) Locate **TR1 Master Volume** variable resister on the **Amplifier board 8225 or 8250.** (See Figure 22

) Use a screwdriver to adjust variable resistor to required output level.

- Turn the variable resistor clockwise to increase volume.
- Turn the variable resistor anticlockwise to decrease volume.

Figure 22 Amplifier Card Adjustments for Speaker Adjustments

### 6.2 PA VOLUME ADJUSTMENT

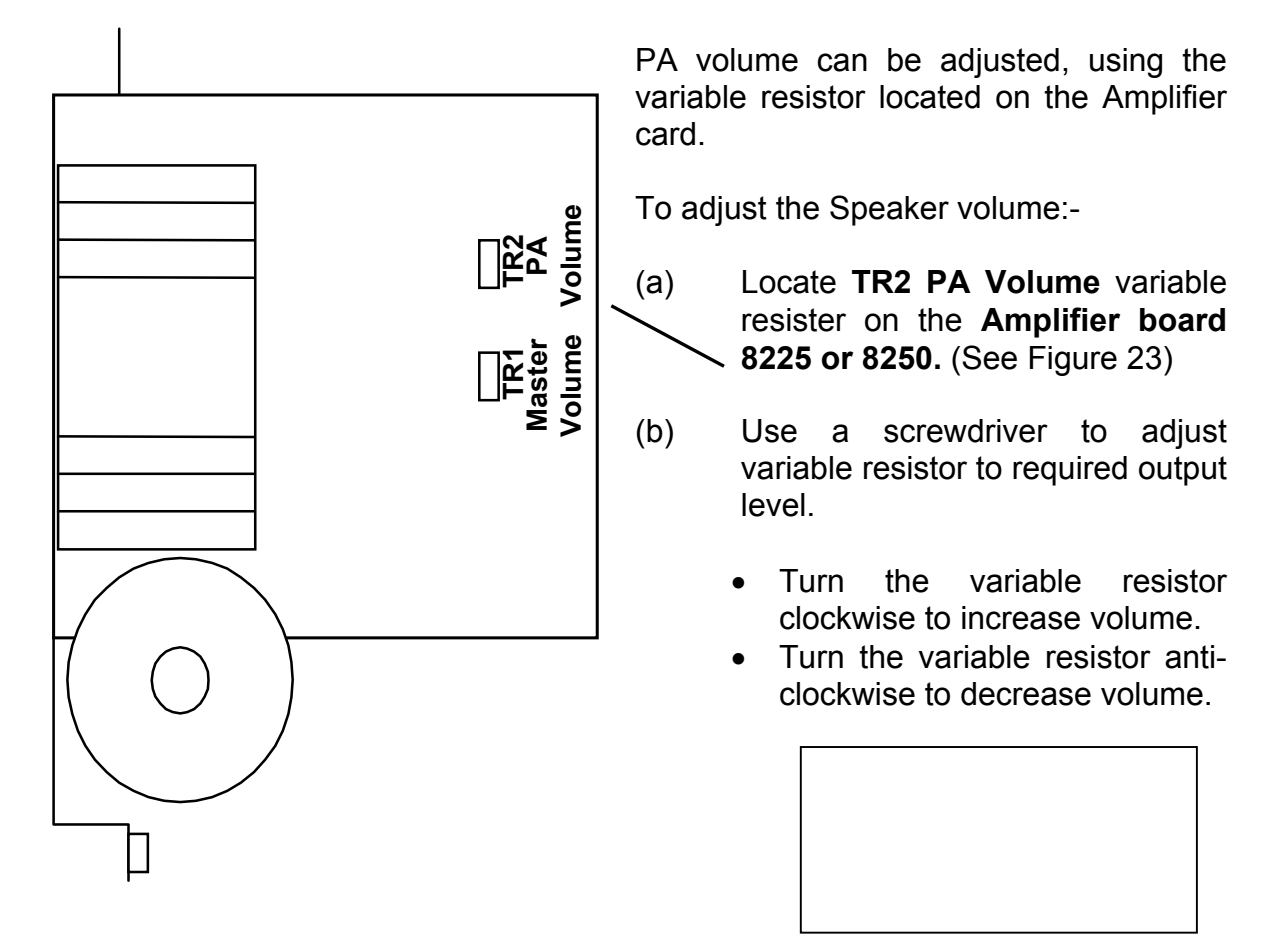

Figure 23 Amplifier Card Adjustments for PA Adjustments

#### 6.3 SPEECH MICROPHONE LEVEL ADJUSTMENT

**Note:** There is no adjustment for the MECP microphone or the SECP microphone levels.

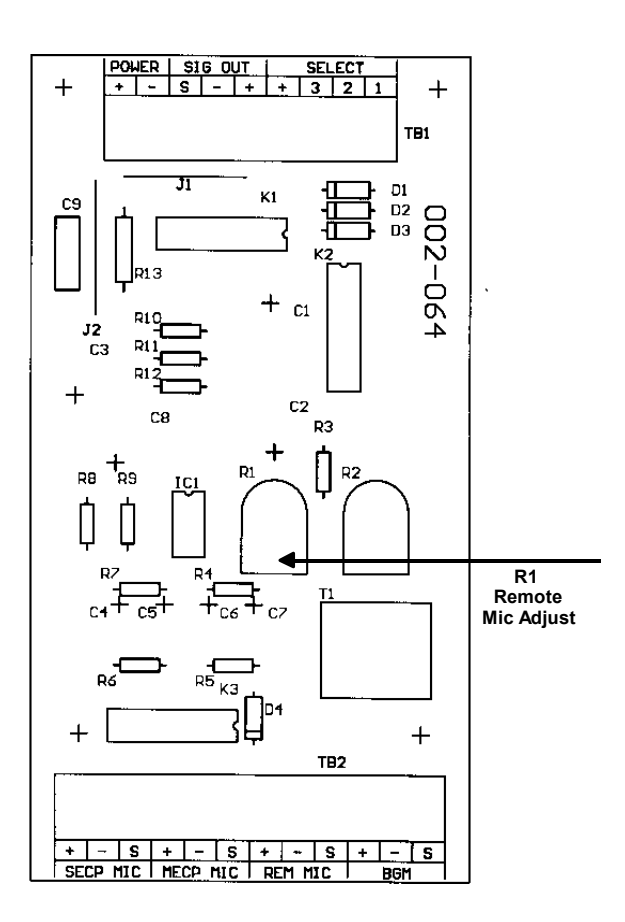

Figure 24 Speech Adjustment

There is an adjustment facility available for a remote microphone if fitted.

To adjust the remote microphone:-

- (a) Locate R1 variable resister on the pre-amplifier board 002 – 064. (See Figure 24)
- (b) Use a screwdriver to adjust variable resistor to required output level.
  - Turn the variable resistor clockwise to increase volume.
  - Turn the variable resistor anti-clockwise to decrease volume.

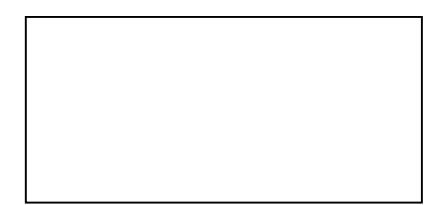

### 6.4 BACKGROUND MUSIC ADJUSTMENT

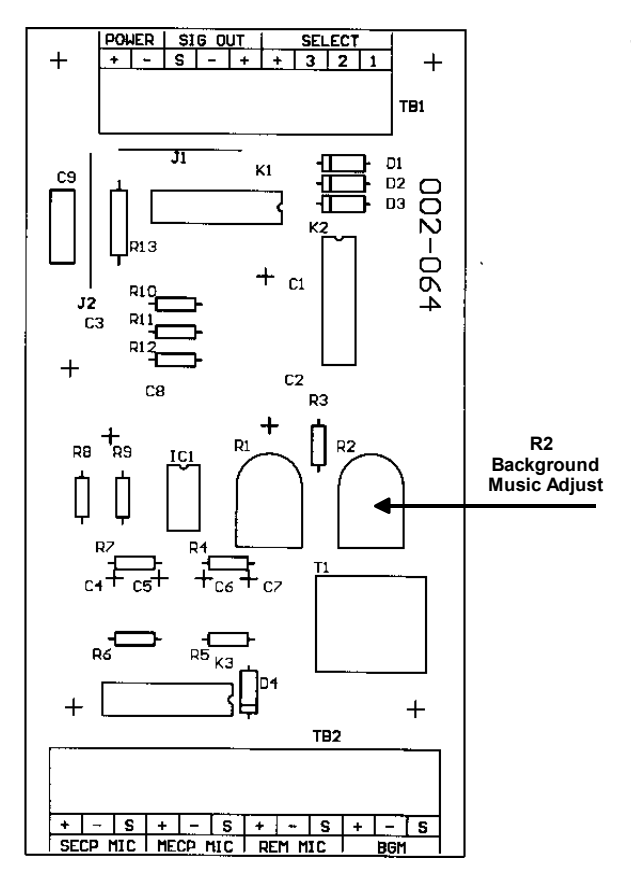

Figure 25 BGM Adjustment

To adjust the background Music (BGM) output levels:-

- (a) Locate R2 variable resister on the pre-amplifier board 002 – 064. (See Figure 25)
- (b) Use a screwdriver to adjust variable resistor to required output level.
  - Turn the variable resistor clockwise to increase volume.
  - Turn the variable resistor anti-clockwise to decrease volume.

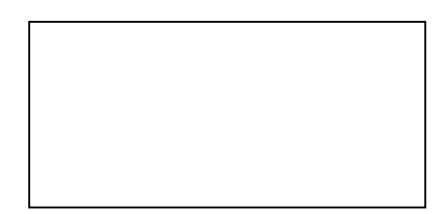

# 7 COMMISSIONING THE SYSTEM

### 7.1 COMMISSIONING CHECK LIST

| JOB NAME:            |
|----------------------|
| JOB NUMBER:          |
| PANEL SERIAL NUMBER: |

Please place a tick in the space provided if check is correct. If not please give details.

| Panel Check List                                                                                                    | Y | Ν |
|----------------------------------------------------------------------------------------------------|---|---|
| Cabinet undamaged (no paint chips, door aligned)                                                                                                    |   |   |
| Power Point fitted and wired correctly.                                                                                                    |   |   |
| All cabinet earths wired correctly and securely fitted                                                                                                    |   |   |
| Battery Capacity                                                                                                    |   |   |
| All Print Circuit Boards securely fitted                                                                                                    |   |   |
| Identification Label Completed                                                                                                    |   |   |
|                                                                                                    |   |   |
|                                                                                                    |   |   |
| Power Up                                                                                                    | Y | N |
| Power Up<br>Charger output voltage at BATT +27.6VDC (@ 20 deg)                                                                                                    | Y | N |
| Power Up<br>Charger output voltage at BATT +27.6VDC (@ 20 deg)<br>Quiescent panel current from battery (Mains Isolated)                                                                     | Y | N |
| Power Up<br>Charger output voltage at BATT +27.6VDC (@ 20 deg)<br>Quiescent panel current from battery (Mains Isolated)<br>Lamp Test OK                                                     | Y | N |
| Power Up<br>Charger output voltage at BATT +27.6VDC (@ 20 deg)<br>Quiescent panel current from battery (Mains Isolated)<br>Lamp Test OK<br>Display LEDs aligned and all intensities similar | Y |   |

| Manual Mode Test – Each Zone      | Y | Ν |
|-----------------------------------|---|---|
| Alert Tone OK                     |   |   |
| Evac Tone OK                      |   |   |
| PA Speech OK                      |   |   |
| Visual Output OK                  |   |   |
| Fault Modes Operating Correctly   |   |   |
| - WIP Lines - O/C & S/C           |   |   |
| - Speaker lines - O/C & S/C       |   |   |
| - Strobe lines - O/C & S/C        |   |   |
| - FIB lines - O/C                 |   |   |
| - BGA lines - O/C                 |   |   |
| Auto Mode Test                    | Y | N |
| Time delays operate as programmed |   |   |
| Passed 24 hour burn-in period     |   |   |
| TEST COMPLETED, passed Q/A check  |   |   |
| Name of Tester                    |   |   |
| Signature                         |   |   |
| Date of Test                      |   |   |

# 7.2 BATTERY/BATTERY CHARGER DETAILS

| (a) | Battery type and capacity                  |  |
|-----|--------------------------------------------|--|
| (b) | Float charge voltage                       |  |
| (C) | Terminal volts                             |  |
| (d) | Discharge rate                             |  |
| (e) | Date battery installed                     |  |
|     | Replacement date                           |  |
| (f) | Maximum discharge current @ 1.5 hour rate  |  |
| (g) | Full load current of system                |  |
| (h) | Rated output current of battery charger(s) |  |
|     |                                            |  |

#### 7.3 SYSTEM TEST PROCEDURES

**Note:** These procedures should be followed when the system is first installed, during periodic tests, or as required by local code. Check local codes to determine how frequently your system should be tested. Always inform appropriate personnel that you will be testing the system (city Fire Brigade, customer, etc.).

#### 7.4 LAMP TEST

The lamp test pushbutton on the control panel is used to determine local lamp failures within the system. Only lamps on the 4100 control panel will illuminate along with the five function and acknowledge LEDs. All segments on the LCD will also change. Perform the following procedures to determine lamp failure:

(a) Press the "LAMP TEST" pushbutton.

All LEDs should illuminate (lamps should stay illuminated as long as the pushbutton is depressed). Holding the Lamp Test pushbutton in for more than three seconds will test the piezo.

- (b) Perform an individual lamp test on all remote annunciators, to include the 24 point I/Os, RCUs, SCUs and LED/switch modules.
- (c) Remove and replace defective lamp(s).

**Note:** The serial annunciator lamps/LEDs will not illuminate during the lamp test.

#### 7.5 REMOUNTING RETAINER

- (a) Install the retainer assembly onto the back box assembly utilising the two bottom hook-tabs and secure it by using two plastic squeeze release tabs located on the upper centre of the retainer assembly.
- (b) Install two screws to secure the retainer assembly, one at the top centre of the retainer assembly and the other at the bottom centre of the retainer assembly.
- **Note:** The two screws must be installed to ensure proper ESD (electro-static discharge) protection.
- (c) Close and lock the door assembly.

# 8. APPENDIX A – TROUBLE SHOOTING PROCEDURE

#### 8.1 GENERAL TROUBLESHOOTING INFORMATION

Before troubleshooting the system, notify the customer and monitoring facility that you are repairing the system and may trip an alarm. Local codes may require notification of additional personnel, therefore check local codes for these requirements.

Tools required are a multimeter, side cutting pliers, IC removal/insertion tool (optional) and two sizes of screwdriver to accomplish these procedures. It is also recommended that Field Wiring Diagrams be used as required.

#### 8.2 TROUBLESHOOTING CHART

The "Voltage Chart" shown on the following page contains voltage readings for various motherboard terminals and connectors and is to be used as required. Do not take voltage readings on the system printed circuit board IC's.

When troubleshooting the 4100 system, check the obvious things first. These are the LEDs, toggle switches, dip switch settings, power, clipped jumpers, resistors, city jumpers and wiring to include contractor installed field wiring, all of which are located in the fire alarm panel. Perform a visual inspection of the panel.

The following indications should be observed on the fire alarm panel.

- (i) Normal LED indications.
  - (a) Green "Power" LED is illuminated.
  - (b) All other LEDs are OFF.
- **Note:** If the green power LED is not illuminated, check the AC input voltage.
- (ii) Toggle switches are in the down (normal) position.
- (iii) Fuses are good and are the correct values.
- (iv) Ensure dipswitches are properly set.
- (v) Field wiring is correct (see Field Wiring Diagrams).
- (vi) Correct jumpers and resistors are clipped.

(vii) Ribbon cables are properly installed.

If the alphanumeric display shows an abnormal indication on a module, troubleshoot that circuit/printed circuit board first. Check the return field wiring to that printed

5.

circuit board to ensure proper voltage and signals are present. If these signals and voltages are incorrect, the printed circuit board is probably defective.

If the visual inspection of the panel was normal, and the voltages are correct, the next step in sectionalisation is to test the return field wires from the peripheral devices. This is the next section to troubleshoot because proper voltage terminals are accessible which allows these checks to be made quickly. Check for incorrect voltage or signal with voltmeter. If an incorrect reading is observed, you know the defective printed circuit board is the one you are testing.

If the voltage and signals are correct on the return field wiring, the next step is to localise the trouble by swapping printed circuit boards of the same type. Perform the following procedure to swap printed circuit boards:

- 1. Disconnect battery power.
- 2. Turn system power OFF (AC).
- 3. Remove the suspected printed circuit board from the motherboard.
- 4. Remove a printed circuit board of the same type from the system (when available) or from branch stock.
- Set the "good" printed circuit board address to match the white "address label" on the motherboard (where the "bad" printed circuit card was located). If a printed circuit board is swapped from within the system, set the "bad" printed circuit board address to match the white "address label" on the motherboard (where the "good" printed circuit board was located).
  - 6. Install both printed circuit boards ("good" and "bad").
  - 7. Apply AC power to the system.
  - 8. Apply DC power to the system.
  - 9. "ACK" all abnormal conditions.

If the visual indications change, the problem is in the "bad" printed circuit board. If the symptoms do not change, check inputs and outputs from the now "good" printed circuit board.

Voltages and signals on the terminals should match the Voltage Chart shown below. Note the voltages given in the chart are with reference to the negative (-) of the 24V power Supply. When field wiring is removed, remove and mark one wire at a time. Ensure that the wiring is properly replaced to prevent additional fault indications. Use the Voltage Chart as required.

| Positive<br>Terminal | Negative<br>Terminal |                |
|----------------------|----------------------|----------------|
| 28 VDC               | 3 VDC                | Normal Circuit |

| MONITOR     | 28 VDC | 6-18 VDC      | Current Limited Alarm |
|-------------|--------|---------------|-----------------------|
| CIRCUIT     | 28 VDC | 28 VDC        | Short Circuit Alarm   |
|             | 28 VDC | 0 VDC         | Open Circuit          |
|             | 7 VDC  | 28 VDC        | Normal Circuit        |
| SIGNAL      | 28 VDC | 0 VDC         | Alarm Condition       |
| CIRCUIT     | 0 VDC  | 28 VDC        | Open Circuit          |
|             | 16 VDC | 28 VDC        | Installed Reverse     |
|             |        |               | Polarity              |
|             | 28 VDC | 25 VDC        | Normal Circuit        |
| SUPERVISED  | 28 VDC | 0 VDC Pulsing | Alarm Condition       |
| ANNUNCIATOR | 0 VDC  | 0 VDC         | Lost Annunciation     |
|             |        |               | Common                |
|             | 28 VDC | 0 VDC         | Open Circuit          |

#### Figure 26 Voltage Chart

10. Verify the ground status of the system by connecting the negative (black) lead of a voltmeter to the Earth Ground and connect the positive (red) lead of the voltmeter to the positive (+) terminal of the 24V DC supply and check for the following readings:

| Voltage Reading |  |
|-----------------|--|
| 12-14V DC       |  |
| 6-12V DC        |  |
| 15-21V DC       |  |

**Circuit Status** Normal Partial Negative Ground Partial Positive Ground

# 8.3 GENERAL SYSTEM FAULTS

| FAULT / STATUS            | POSSIBLE CAUSE                                                                            | SOLUTION                                                                                             |
|---------------------------|-------------------------------------------------------------------------------------------|----------------------------------------------------------------------------------------------------|
| Mains ON indicator is OFF | Mains at Distribution     board is OFF.                                                   | Turn Power ON.                                                                                       |
|                           | • Mains Switch is OFF.                                                                    | • Turn Mains Switch ON.                                                                              |
|                           | Mains Fuse Blown.                                                                         | Replace Fuse 8 Amp.                                                                                  |
| System on Batteries       | <ul> <li>Mains at Distribution<br/>board is OFF.</li> <li>Mains Power Failure.</li> </ul> | • Turn Power ON, check<br>for mains on indicator<br>when power is<br>returned.                       |
|                           | Mains Switch off.                                                                         | • Turn Mains Switch ON.                                                                              |
|                           | Mains Fuse Blown.                                                                         | Replace Fuse 8 Amp.                                                                                  |
| Charger Fault             | Mains Fail.                                                                               | <ul> <li>Reference mains on<br/>indicator, and System<br/>on batteries. Fault<br/>status.</li> </ul> |
|                           | <ul> <li>High volts:<br/>Charger output volts<br/>above 28.5 volts.</li> </ul>            | Replace Power Supply.                                                                                |
|                           | <ul> <li>Low volts:<br/>Charger output volts<br/>below 24.5 volts.</li> </ul>             | Replace Power Supply.                                                                                |
|                           | <ul> <li>Batteries fault:<br/>Voltage below 24.5<br/>volts</li> </ul>                     | Replace Batteries                                                                                    |
|                           | Batteries Disconnected                                                                    | Connected Batteries                                                                                  |

| FAULT / STATUS                             | POSSIBLE CAUSE                                                                                 | SOLUTION                                                                                                    |
|--------------------------------------------|------------------------------------------------------------------------------------------------|----------------------------------------------------------------------------------------------------|
| Communication Fault                        | <ul> <li>Section of the RS 485<br/>loop faulty or<br/>disconnected from<br/>module.</li> </ul> | <ul> <li>Check section and<br/>termination, or field<br/>wiring.</li> </ul>                                                        |
|                                            |                                                                                                | Check internal comms connections.                                                                                                  |
|                                            |                                                                                                | <ul> <li>Ensure all modules are<br/>plugged in.</li> <li>Ensure modules are<br/>installed in correct<br/>order.</li> </ul>         |
| System Fault                               | <ul> <li>Module or CPU within<br/>entire system faulty</li> </ul>                              | <ul> <li>Identify MECP or<br/>SECP display module<br/>or CPU fault. Ref<br/>module fault or CPU<br/>fault instructions.</li> </ul> |
| Module Fault                               | Faulty Module                                                                                  | Replace Module                                                                                                    |
| EWIS Zone Fault in<br>Amplifier / Speaker. | <ul><li>Speaker cabling fault.</li><li>Short or Open circuit cable.</li></ul>                  | Check as instructed in installation manual.                                                                                        |
|                                            | • No EOL resistor.                                                                             | • Fit 10k EOL resistor.                                                                                                    |
|                                            | <ul> <li>No DC isolation<br/>capacitor fitted<br/>(incorrect speaker<br/>type).</li> </ul>     | <ul> <li>Fitted capacitors or<br/>change speaker.</li> </ul>                                                                       |
|                                            | <ul><li>Amplifier Faulty</li><li>Faulty amplifier</li><li>Blown fuse.</li></ul>                | <ul> <li>Replace amplifier.</li> <li>Replace fuse.<br/>5 amp 3AG.</li> </ul>                                                       |

| FAULT / STATUS                | POSSIBLE CAUSE                                                                        | SOLUTION                                                                       |
|-------------------------------|---------------------------------------------------------------------------------------|--------------------------------------------------------------------------------|
| EWIS Zone fault Visual        | Visual cable fault.                                                                   | Check cabling and connections.                                                 |
|                               | <ul> <li>Fuse blown on signal<br/>card.</li> </ul>                                    | <ul> <li>Replace fuse.</li> <li>2 amp 3AG.</li> </ul>                          |
| EWIS Zone fault Alarm system. | <ul> <li>Alarm system cabling fault.</li> <li>Open circuit cable to alarm.</li> </ul> | <ul> <li>Check cabling and<br/>connections.</li> </ul>                         |
|                               | <ul> <li>No EOL resistor at<br/>alarm system.</li> </ul>                              | <ul> <li>Install 3k3 resistor at<br/>alarm system end of<br/>cable.</li> </ul> |
| EIS Zone fault                | WIP cabling fault.                                                                    | Check cabling and connections.                                                 |
|                               | • Fuse blown on signal card.                                                          | Replace 2 amp fuse.                                                            |

# 9. APPENDIX B - EWIS 4100 FAULT MESSAGES

#### 9.1 CARD TROUBLES

If the LCD displays ... Wrong Card Abnormal

**O** 1st Line Shows Card Expected at this Address.

Reprogram System or Insert Proper Daughter Card.

If the LCD displays ... Extra Card Abnormal

**O** A Daughter Card is/was installed but not Programmed.

Reprogram System or Remove Extra Daughter Card.

 Warm Start is Necessary to Clear this Trouble Condition. Press the CPU Reset Switch located on the Master Controller Board.

If the LCD displays ... Card Missing/Failed

- Identify Card from LCD.
- **O** Is Communication Trouble LED illuminated on Card ?
- **O** Check Dipswitch Setting with Programmer's Report.
- Check for 8VDC & 24VDC at Motherboard Harness P3.
- O Check for Serial Comm at Motherboard Harness P2.
- If ALL Daughter Cards Report Missing/Failed Check Serial Comm fuse on Master Controller Board (F6).
- If this Trouble only Occurs upon Alarm, Alarm Silence or System Reset it may be Caused by Unsuppressed Relays, Door Magnets, High Current Loads, etc.

### 9.2 BATTERY TROUBLES

If the LCD displays ... Master Battery Backup Status is Trouble

- O Check connector P9 on Master Power Supply.
- **O** Check that Batteries Terminals are Connected.
- O Check Fuse(s) in the Battery Harness.
- Check for Charger Output at Battery Harness Terminals with the Batteries Disconnected.
- Measure Battery voltage with Terminals from Harness Disconnected. (>18 VDC)
- Test Batteries under load for 1 minutes. (>23 VDC)

#### 9.3 EARTH GROUNDS

If the LCD displays ... *Master Earth Status is Trouble* 

- **O** Is Ground on Positive/Negative side of Power Supply ?
- If a Positive Ground ... Remove half of the Motherboards.
   Isolated to a Row ... Remove half of the Daughter cards.
- **O** If a Negative Ground ... Check Power, and Shields.
- **O** Ground could be Internal to the Control Panels.

#### 9.4 ANNUNCIATOR TROUBLES

If the LCD displays ...

#### Card X, Led (Switch) Display Slot X Card Defined But Not Inserted

• Annunciator Display Card Programmed in Software but not connected via the Ribbon Cable.

If the LCD displays ...

#### Card X, Led (Switch) Display Slot X Card Not Defined But Inserted

- Annunciator Display Card not Programmed in Software but connected via the Ribbon Cable.
- \* Check ribbon cable or Verify Annunciator Programming.

## 9.5 4100 LCD DISPLAY FAULT MESSAGES TABLE

| IF THE LCD DISPLAYS                                       | POSSIBLE CAUSE                                                                              | SOLUTION                                                     |
|-----------------------------------------------------------|---------------------------------------------------------------------------------------------|--------------------------------------------------------------|
| OPEN CIRCUIT FAULT<br>SPEAKER LINE                        | <ul><li>Speaker cabling fault.</li><li>Open circuit cable.</li></ul>                        | Check as instructed in installation manual.                  |
|                                                           | No EOL resistor.                                                                            | • Fit 10k EOL resistor.                                      |
|                                                           | <ul> <li>No DC isolation<br/>capacitor fitted<br/>(incorrect speaker<br/>type).</li> </ul>  | <ul> <li>Fitted capacitors or<br/>change speaker.</li> </ul> |
| SHORT CIRCUIT FAULT<br>SPEAKER LINE WITH<br>AMPLIFIER OFF | <ul><li>Speaker cabling fault.</li><li>Short circuit cable.</li></ul>                       | Check as instructed in installation manual.                  |
|                                                           | No EOL resistor.                                                                            | • Fit 10k EOL resistor.                                      |
|                                                           | <ul> <li>No DC isolation<br/>capacitor fitted,<br/>(incorrect speaker<br/>type).</li> </ul> | <ul> <li>Fitted capacitors or<br/>change speaker.</li> </ul> |
| AMPLIFIER FAILURE                                         | Faulty amplifier                                                                            | Replace amplifier.                                           |
|                                                           | Blown fuse.                                                                                 | <ul> <li>Replace fuse. 5 amp<br/>3AG.</li> </ul>             |
|                                                           | Faulty Ribbon Cable.                                                                        | Replace Ribbon Cable.                                        |
| OPEN CIRCUIT WIP LINE                                     | <ul><li>Speaker cabling fault.</li><li>Open circuit cable.</li></ul>                        | Check as instructed in installation manual.                  |
|                                                           | No EOL resistor.                                                                            | • Fit 10k EOL resistor.                                      |
| SHORT CIRCUIT<br>WIP LINE                                 | <ul><li>Speaker cabling fault.</li><li>Open circuit cable.</li></ul>                        | Check as instructed in installation manual.                  |
|                                                           | No EOL resistor.                                                                            | • Fit 10k EOL resistor.                                      |
| OPEN CIRCUIT<br>BGA INPUTS                                | <ul><li>Cabling fault.</li><li>Open circuit cable.</li></ul>                                | Check as instructed in installation manual.                  |
|                                                           | No EOL resistor.                                                                            | • Fit 3k3 EOL resistor.                                      |

| IF THE LCD DISPLAYS               | POSSIBLE CAUSE                                                                            | SOLUTION                                                                                             |
|-----------------------------------|-------------------------------------------------------------------------------------------|----------------------------------------------------------------------------------------------------|
| CARD XX POWER<br>SUPPLY / CHARGER | Mains at Distribution     board is OFF.                                                   | Turn Power ON.                                                                                       |
| AC VOLTAGE<br>ABNORMAI            | • Mains Switch is OFF.                                                                    | • Turn Mains Switch ON.                                                                              |
|                                   | Mains Fuse Blown.                                                                         | Replace Fuse 8 Amp.                                                                                  |
| CARD XX SWITCHED TO<br>BATTERIES  | <ul> <li>Mains at Distribution<br/>board is OFF.</li> <li>Mains Power Failure.</li> </ul> | • Turn Power ON, check for mains on indicator when power is returned.                                |
|                                   | Mains Switch off.                                                                         | • Turn Mains Switch ON.                                                                              |
|                                   | Mains Fuse Blown.                                                                         | Replace Fuse 8 Amp.                                                                                  |
| BATTERY LOW<br>BATTERY DISCHARGED | Mains Fail.                                                                               | <ul> <li>Reference mains on<br/>indicator, and System<br/>on batteries. Fault<br/>status.</li> </ul> |
| CAPACITY XX                       | <ul> <li>High volts:<br/>Charger output volts<br/>above 28.5 volts.</li> </ul>            | Replace Power Supply.                                                                                |
|                                   | <ul> <li>Low volts:<br/>Charger output volts<br/>below 24.5 volts.</li> </ul>             | Replace Power Supply.                                                                                |
|                                   | <ul> <li>Batteries fault:<br/>Voltage below 24.5<br/>volts</li> </ul>                     | Replace Batteries                                                                                    |
|                                   | Batteries Disconnected                                                                    | Connected Batteries                                                                                  |

| IF THE LCD DISPLAYS        | POSSIBLE CAUSE                           | SOLUTION                                                                                                    |
|----------------------------|------------------------------------------|----------------------------------------------------------------------------------------------------|
| NETWORK HAS FAILED         | Section of the RS 485     loop faulty or | Check section and termination, or field                                                                                    |
| NETWORK GROUND<br>FAILED   | disconnected from<br>module.             | wiring.                                                                                                    |
| NETWORK IS<br>OPERATING IN |                                          | Check internal comms connections.                                                                                          |
| DEGRADED STATE *7          |                                          | <ul> <li>Ensure all modules are<br/>plugged in.</li> <li>Ensure modules are<br/>installed in correct<br/>order.</li> </ul> |

This page intentionally left blank

# **10. APPENDIX C LIST OF INSTALLED EQUIPMENT**

|            |      | Loud Speaker |       | Amplifier |      | Visible Signals |   | WIPs |     |
|------------|------|--------------|-------|-----------|------|-----------------|---|------|-----|
| Evacuation | Fire | Otv          | Power | Total     | 0.54 | Total           | ^ | Е    | Otv |
| Zone       | Zone | QLY          | Тар   | Load      | QLY  | Rating          | A | C    | QLY |
| 1          |      |              |       |           |      |                 |   |      |     |
| 2          |      |              |       |           |      |                 |   |      |     |
| 3          |      |              |       |           |      |                 |   |      |     |
| 4          |      |              |       |           |      |                 |   |      |     |
| 5          |      |              |       |           |      |                 |   |      |     |
| 6          |      |              |       |           |      |                 |   |      |     |
| 7          |      |              |       |           |      |                 |   |      |     |
| 8          |      |              |       |           |      |                 |   |      |     |
| 9          |      |              |       |           |      |                 |   |      |     |
| 10         |      |              |       |           |      |                 |   |      |     |
| 11         |      |              |       |           |      |                 |   |      |     |
| 12         |      |              |       |           |      |                 |   |      |     |
| 13         |      |              |       |           |      |                 |   |      |     |
| 14         |      |              |       |           |      |                 |   |      |     |
| 15         |      |              |       |           |      |                 |   |      |     |
| 16         |      |              |       |           |      |                 |   |      |     |
| 17         |      |              |       |           |      |                 |   |      |     |
| 18         |      |              |       |           |      |                 |   |      |     |
| 19         |      |              |       |           |      |                 |   |      |     |
| 20         |      |              |       |           |      |                 |   |      |     |
| 21         |      |              |       |           |      |                 |   |      |     |
| 22         |      |              |       |           |      |                 |   |      |     |
| 23         |      |              |       |           |      |                 |   |      |     |
| 24         |      |              |       |           |      |                 |   |      |     |
| 25         |      |              |       |           |      |                 |   |      |     |
| 26         |      |              |       |           |      |                 |   |      |     |
| 27         |      |              |       |           |      |                 |   |      |     |
| 28         |      |              |       |           |      |                 |   |      |     |
| 29         |      |              |       |           |      |                 |   |      |     |
| 30         |      |              |       |           |      |                 |   |      |     |
| 31         |      |              |       |           |      |                 |   |      |     |
| 32         |      |              |       |           |      |                 |   |      |     |
| 33         |      |              |       |           |      |                 |   |      |     |
| 34         |      |              |       |           |      |                 |   |      |     |
| 35         |      |              |       |           |      |                 |   |      |     |
| 36         |      |              |       |           |      |                 |   |      |     |
| 37         |      |              | 1     |           |      |                 |   |      |     |
| 38         |      |              |       |           |      |                 |   |      |     |
| 39         |      |              | 1     |           |      |                 |   |      |     |
| 40         |      |              | 1     |           |      |                 |   |      |     |

# SIMPLEX 4100 EWIS INSTALLATION MANUAL

|                    |              | Lo  | oud Speaker  |               | Amplifier |                 | Visible Signals |   | WIPs |
|--------------------|--------------|-----|--------------|---------------|-----------|-----------------|-----------------|---|------|
| Evacuation<br>Zone | Fire<br>Zone | Qty | Power<br>Tap | Total<br>Load | Qty       | Total<br>Rating | Α               | E | Qty  |
| 41                 |              |     |              |               |           |                 |                 |   |      |
| 42                 |              |     |              |               |           |                 |                 |   |      |
| 43                 |              |     |              |               |           |                 |                 |   |      |
| 44                 |              |     |              |               |           |                 |                 |   |      |
| 45                 |              |     |              |               |           |                 |                 |   |      |
| 46                 |              |     |              |               |           |                 |                 |   |      |
| 47                 |              |     |              |               |           |                 |                 |   |      |
| 48                 |              |     |              |               |           |                 |                 |   |      |
| 49                 |              |     |              |               |           |                 |                 |   |      |
| 50                 |              |     |              |               |           |                 |                 |   |      |
| 51                 |              |     |              |               |           |                 |                 |   |      |
| 52                 |              |     |              |               |           |                 |                 |   |      |
| 53                 |              |     |              |               |           |                 |                 |   |      |
| 54                 |              |     |              |               |           |                 |                 |   |      |
| 55                 |              |     |              |               |           |                 |                 |   |      |
| 56                 |              |     |              |               |           |                 |                 |   |      |
| 57                 |              |     |              |               |           |                 |                 |   |      |
| 58                 |              |     |              |               |           |                 |                 |   |      |
| 59                 |              |     |              |               |           |                 |                 |   |      |
| 60                 |              |     |              |               |           |                 |                 |   |      |